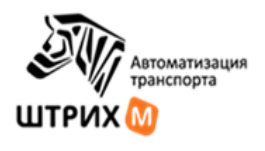

## ГРУППА КОМПАНИЙ «ШТРИХ-М»

Акционерное общество «ШТРИХ-М»

# ОТДЕЛ РАЗРАБОТКИ СИСТЕМ АВТОМАТИЗАЦИИ ТРАНСПОРТА

УТВЕРЖДАЮ Генеральный директор

\_\_\_\_\_ А. И. Журавлёв «\_\_\_» \_\_\_\_г.

Счетчик пассажиров СПП-1

Руководство по эксплуатации

SM17016.220.00 РЭ

Москва 2022г.

# Оглавление

| 1 Введение                                                                | 2  |
|---------------------------------------------------------------------------|----|
| 1.1 Основные понятия                                                      | 2  |
| 2 Описание и работа                                                       | 2  |
| 2.1 Назначение изделия                                                    | 2  |
| 2.2 Функциональные возможности:                                           | 3  |
| 2.3 Технические характеристики                                            | 3  |
| 2.4 Состав изделия                                                        | 4  |
| 2.5 Устройство и работа                                                   | 5  |
| 2.6 Маркировка                                                            | 8  |
| 2.7 Упаковка                                                              | 8  |
| 3 Использование по назначению                                             | 8  |
| 3.1 Эксплуатационные ограничения                                          | 8  |
| 3.2 Подготовка изделия к использованию                                    | 9  |
| 3.3 Использование изделия                                                 | 10 |
| 4 Текущий ремонт                                                          | 12 |
| 5 Хранение                                                                | 12 |
| 6 Транспортирование                                                       | 12 |
| 7 Утилизация                                                              | 12 |
| 8 Монтаж, пуск, регулирование и обкатка изделия                           | 13 |
| 8.1 Общие указания                                                        | 13 |
| 8.2 Меры безопасности                                                     | 13 |
| 8.3 Подготовка изделия к монтажу и стыковке                               | 13 |
| 8.4 Монтаж и демонтаж                                                     | 14 |
| 8.5 Настройка                                                             | 20 |
| 8.6 Программное обеспечение                                               | 25 |
| ПРИЛОЖЕНИЕ А Перечень необходимого инструмента, оборудования и материалов | 27 |
| ПРИЛОЖЕНИЕ Б Программа конфигуратор счётчика пассажиров                   | 28 |
| ПРИЛОЖЕНИЕ В Методика проверки погрешности счетчика пассажиров СПП-1      | 41 |

# 1 Введение

Настоящее руководство по эксплуатации предназначено для изучения устройства, принципа работы, правил эксплуатации, технического обслуживания, монтажа и регулирования счётчика пассажиров СПП-1 (далее по тексту – Изделие).

Руководство по эксплуатации содержит технические характеристики изделия, сведения о его конструкции и работе отдельных функциональных компонентов, требования, которые должны выполняться при монтаже и эксплуатации, правила транспортирования и хранения, а также другую информацию, необходимую для обеспечения правильной и безопасной эксплуатации Изделия.

Данное руководство по эксплуатации распространяется на все модификации изделия.

## 1.1 Основные понятия

| Внешняя система    | Любая внешняя по отношению к Изделию система (устройство), с которой происходит обмен данными.                                                                                                    |
|--------------------|----------------------------------------------------------------------------------------------------|
| Зона контроля      | Область, в которой Изделие принимает решение о входе или выходе пассажира.                                                                                                    |
| Пассажир           | Согласно правилам дорожного движения – лицо, кроме водителя, находящееся в транспортном средстве (на нем), а также лицо, которое входит в транспортное средство (садится на него) или выходит из транспортного средства (сходит с него). |
| Пассажирская дверь | Дверь транспортного средства, используемая для посадки или высадки пассажиров.                                                                                                    |
| Транспортные сутки | Работа транспортного средства на маршруте с момента выхода из парка и возвращения в парк по окончанию смены.                                                                                                    |

# 2 Описание и работа

## 2.1 Назначение изделия

Изделие предназначено:

- для подсчёта пассажиров, вошедших в транспортное средство и вышедших из него во время остановки транспортного средства для посадки и высадки пассажиров через двери, предусмотренные конструкцией транспортного средства для входа и выхода пассажиров и последующей передачи по цифровым каналам связи RS-485, Ethernet автоматически по событию или по запросу внешнего устройства.
- видеорегистрации происходящего в зоне дверей.

Область применения Изделия:

- системы контроля и учёта пассажиропотока.
- системы оплаты проезда на транспорте.

## 2.2 Функциональные возможности

- Подсчёт пассажиров в режиме реального времени.
- Одновременное распознавание входящих и выходящих пассажиров независимо от их количества.
- Исключение предметов багажа из подсчета (сумки, коляски и пр.).
- Функция подсчета в зависимости от роста пассажиров.
- Запись и хранение видеоинформации входа/выхода пассажиров на внутренней памяти устройства.
- Определение нахождения пассажиров в зоне закрытия дверей.
- Автоматическая выгрузка видеоданных на сервер за указанный интервал времени.
- Отображение на видео информации:
  - текущее время,
  - состояние дверей транспортного средства (открыто/закрыто);
  - количество вошедших и вышедших пассажиров с момента включения бортового оборудования;
  - состояние канала связи с сервером (связь установлена или отсутствует).

# 2.3 Технические характеристики

#### Таблица 1

| Характеристика                                      | Ед.<br>измерения | Значение                                                  |
|-----------------------------------------------------|------------------|-----------------------------------------------------------|
| Технология                                          |                  | Машинное зрение на основе<br>стереоскопических видеокамер |
| Подсветка для работы в полной темноте:              |                  |                                                           |
| — тип                                               |                  | инфракрасная                                              |
| — длина волны                                       | НМ               | 850870                                                    |
| Точность подсчета                                   | %                | не менее 98                                               |
| Рабочая ширина проема (при высоте подвеса 2м)       | М                | не менее 2                                                |
| Срок хранения видеоданных                           | дни              | до 30                                                     |
| Конструкция                                         |                  | моноблок                                                  |
| Рабочий диапазон питающих напряжений (Uпит)         | В                | от 8 до 36                                                |
| Максимальная потребляемая по цепям питания мощность | Вт               | Не более 7                                                |
| Режим работы                                        |                  | непрерывный                                               |
| Время готовности к работе после подачи              | мин.             | не более 3                                                |

| Характеристика                                                                                 | Ед.<br>измерения | Значение      |
|------------------------------------------------------------------------------------------------|------------------|---------------|
| напряжения питания                                                                             |                  |               |
| Вход подключения датчика состояния двери:                                                      |                  |               |
| - количество                                                                                   | шт.              | 1             |
| <ul> <li>– значение напряжения на входе</li> <li>соответствующее логическому нулю</li> </ul>   | В                | < 0,5. Uпит   |
| <ul> <li>– значение напряжения на входе</li> <li>соответствующее логической единице</li> </ul> | В                | ≥ 0,5. Uпит   |
| – максимальное допустимое                                                                      | В                | 100           |
| Дискретный выход                                                                               | шт.              | 1             |
| Интерфейсы связи:                                                                              |                  |               |
| RS-485                                                                                         | шт.              | 1             |
| Ethernet 10/100Mbit/s                                                                          | шт.              | 2             |
| Степень защиты от проникновения внешних твёрдых предметов и воды по ГОСТ 14254                 |                  | IP65          |
| Диапазон рабочих температур                                                                    | °C               | минус 40+60   |
| Предельные температуры                                                                         | °C               | минус 50, +80 |
| Срок службы                                                                                    | лет              | 8             |
| Максимальный угол обзора камеры                                                                | градус           | Не менее 160  |
| Габаритные размеры, ШхГхВ                                                                      | ММ               | 162x60x31     |
| Масса изделия, не более                                                                        | КГ               | 0,36          |

# 2.4 Состав изделия

## 2.4.1 Особенности комплектования.

| Наименование       | Обозначение     | Количество составных частей Изделия при<br>комплектовании TC у которого: |                       |
|--------------------|-----------------|--------------------------------------------------------------------------|-----------------------|
|                    |                 | 1 дверь                                                                  | 2 двери и более       |
| Счётчик пассажиров | SM17016.220.00  | количество дверей                                                        |                       |
| Жгут периферии     | SMC17016.210.00 | 1                                                                        |                       |
| Жгут межблочный    | SMC17016.211.00 | -                                                                        | количество дверей - 1 |

### 2.4.2 Внешний вид и габаритные размеры

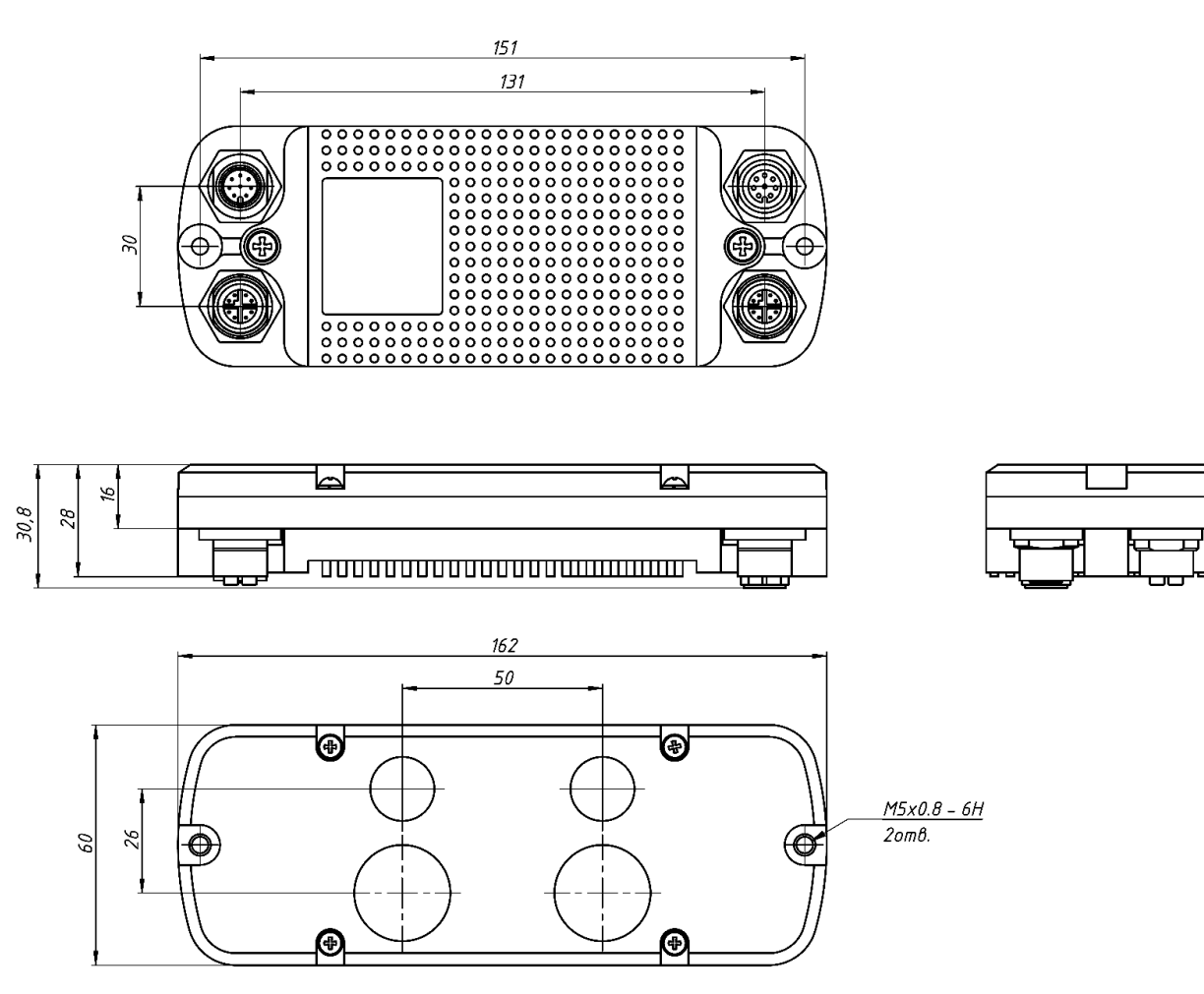

Рисунок 1

# 2.5 Устройство и работа

### 2.5.1 Логическое представление

Изделие это совокупность программных и аппаратных средств обеспечивающих функционирование подсистем (рисунок 2):

- подсчёта пассажиров;
- записи и хранения видео;
- энергосбережения.

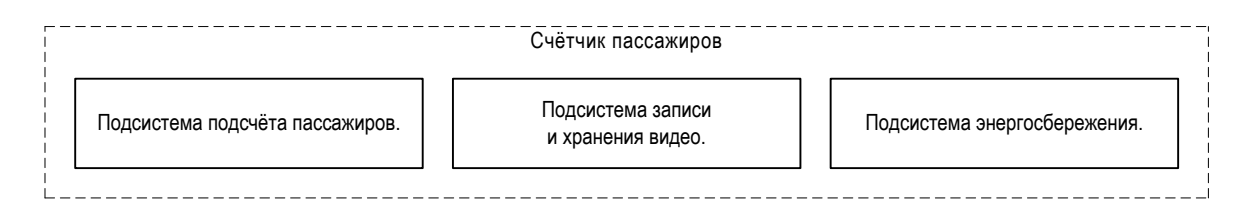

Подсистема подсчёта пассажиров – выполняет подсчёт количества пассажиров вошедших в транспортное средство и вышедших из него во время остановки транспортного средства для посадки и высадки пассажиров.

Подсистема записи и хранения видео – выполняет видеозапись происходящего в месте установки Изделия во время остановки транспортного средства для посадки и высадки пассажиров.

Подсистема энергосбережения – реализует функционал переключения Изделия в дежурный режим для защиты аккумулятора транспортного средства от сильного разряда.

#### 2.5.2 Функциональное представление

На рисунке Зпредставлены основные функциональные элементы Изделия и связи между ними.

Видеокамера стереоскопическая является источником данных о перемещении пассажиров в зоне контроля.

Счётчик пассажиров – модуль, выполняющий подсчёт пассажиров и автоматическую подстройку к условиям освещенности.

Видеорегистратор – осуществляет видеозапись происходящего в зоне действия видеокамеры. Запись видео ведётся после открывания дверей и некоторое время после их закрытия.

Хранилище – используется для хранения данных подсчёта и видеофайлов.

Контроллер доступа – обеспечивает защиту данных от несанкционированного изменения.

Контроллер питания решает задачи:

- смены режима работы Изделия. Поддерживаются два режима работы: работа и дежурный. Дежурный режим используется для защиты аккумулятора транспортного средства от сильного разряда.
- сторожевого таймера, выполняющего перезагрузку Изделия в случае прекращения работы программного обеспечения.

В режиме работа Изделие находится при наличии напряжения питания и если ключ зажигания находится в положении «включено».

Подсветка – инфракрасная подсветка.

#### 2.5.3 Подсистема подсчёта пассажиров

Алгоритм подсчёта пассажиров начинает работать после открывания дверей, состояние которых определяется по состоянию штатного датчика положения дверей, и работает некоторое время после их закрытия.

Метод подсчёта пассажиров основан на измерении стереоскопической видеокамерой расстояния до движущихся объектов. Решение о входе пассажира в транспортное средство или выходе из него принимается на основании анализа формы объекта и направлении движения.

Настройка алгоритма включает:

- определение границы зоны контроля;
- определение направления на вход и выход.

Критерии принятия решения о входе пассажира в транспортное средство:

- Пассажир пересёк зону контроля в направлении «вход»;
- Через 30секунд после закрытия дверей, если пассажир вошёл в транспортное средство и остался в зоне контроля.

Критерии принятия решения о выходе пассажира из транспортного средства:

Пассажир пересёк зону контроля в направлении «выход».

 Через 30секунд после закрытия дверей, если пассажир находился в зоне контроля и покинул её в направлении «выход».

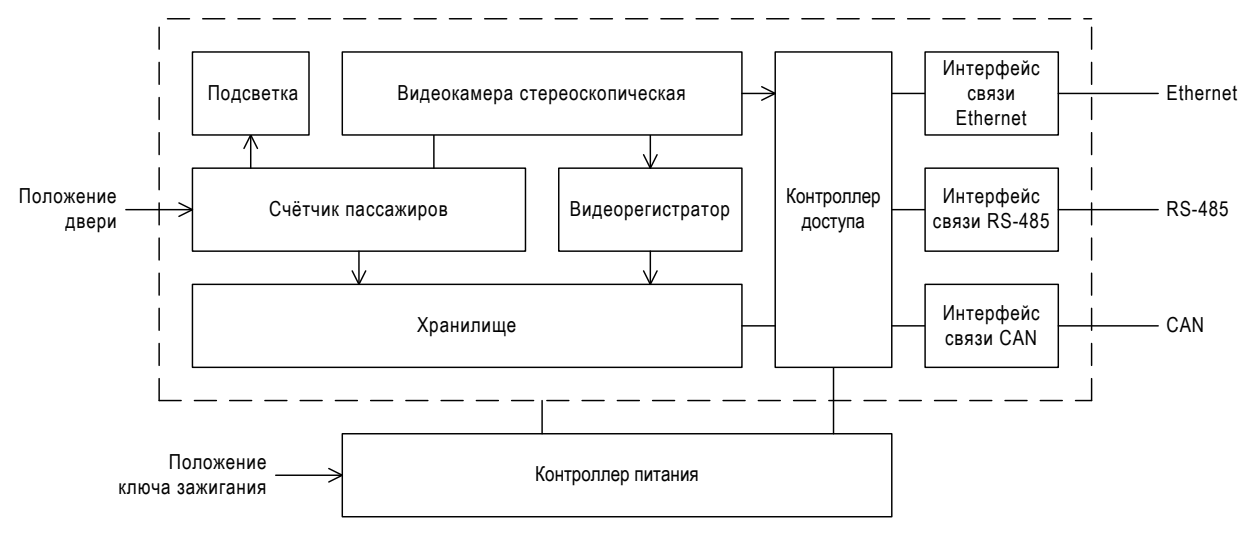

Рисунок 3

#### 2.5.4 Подсистема записи и хранения видео

Подсистема осуществляет видеозапись происходящего в зоне действия видеокамеры и хранение записанного во флеш накопителе. Запись видео ведётся после открывания дверей и некоторое время после их закрытия.

#### 2.5.5 Подсистема энергосбережения

Подсистема может находиться в двух режимах:

- энергосбережение;
- работа.

В режиме работа Изделие находится при наличии напряжения питания и если ключ зажигания находится в положении «включено».

В режим энергосбережения Изделие переходит из режима работа:

- после перевода ключа зажигания в положение «выключено»;
- через 90 минут после перевода ключа зажигания в положение «включено», если программное обеспечение не запустилось;
- через 5 минут, если после успешного запуска программного обеспечения произошёл сбой в его работе.

#### 2.5.6 Взаимодействие с внешними системами

Для взаимодействия с внешними системами в Изделии имеются проводные интерфейсы:

- Ethernet;
- RS-485;

Для обмена данными по этим интерфейсам внешнее устройство должно использовать протокол, описанный в [1]. При этом Изделие участвует в обмене в качестве ведомого устройства, а внешнее в качестве ведущего.

# 2.6 Маркировка

Маркировка изделия расположена на корпусе и содержит:

- наименование предприятия-изготовителя;
- наименование изделия;
- допустимые границы входного напряжения и максимальную потребляемую по цепям питания мощность;
- заводской номер;
- квартал и год изготовления;
- знак особых условий утилизации;
- надпись «Сделано в России».

Заводской номер изделия состоит из двух частей:

- постоянной, содержащей:
  - o 230300
- семизначного счётчика, содержащего порядковый номер изделия.

# 2.7 Упаковка

Предприятие-изготовитель помещает Изделие и комплект поставки в потребительскую тару, представляющую собой пакет из воздушно-пузырчатой плёнки.

Предприятие-изготовитель поставляет оптовую отгрузку изделия в транспортной таре из гофрированного картона, которая служит для защиты Изделия от механических и климатических воздействий. Упакованные в потребительскую тару Изделия размещают в транспортную тару россыпью. Пустое пространство заполняется упаковочным наполнителем.

После использования тара подлежит утилизации.

## 3 Использование по назначению

#### 3.1 Эксплуатационные ограничения

3.1.1 Защитное стекло объективов видеокамеры должно быть чистым и не иметь механических повреждений (царапин, сколов и т.п.). Невыполнение этого условия может привести к снижению точность подсчета или сделать невозможным эксплуатацию.

3.1.2 Превышение верхней границы рабочего диапазона температур может привести к увеличению ошибки подсчёта.

3.1.3 Расположение вблизи Изделия яркого источника света может привести к увеличению ошибки подсчёта и некорректной работе Изделия.

3.1.4 Флеш накопитель имеет ограниченный срок службы. Необходимо своевременно проводить форматирование или замену флеш накопителя для корректной видеозаписи данных в Изделии. Флеш накопитель: USB Sandisk Cruzer Fit 16Gb.

Допускается замена на другой флеш накопитель с аналогичным форм-фактором.

Примечание: замена флеш накопителя производится только в специализированных сервисных центрах.

# 3.2 Подготовка изделия к использованию

### 3.2.1 Объём и последовательность внешнего осмотра Изделия

При внешнем осмотре необходимо:

- убедиться в отсутствие механических повреждений изделия.
- убедиться в отсутствие царапин или грязи на защитном стекле объективов видеокамеры.
- проверить прочность крепления изделия.
- проверить целостность проводов.
- проверить целостность предохранителей<sup>\*</sup>.

#### 3.2.2 Перечень возможных неисправностей.

В таблице 2 перечислены возможные неисправности изделия, выявленные при подготовке и действия при их возникновении.

| Таблица 2 | 2 |
|-----------|---|
|-----------|---|

| Возможная неисправность                                                                                                    | Рекомендации                                                                                                    |
|----------------------------------------------------------------------------------------------------|----------------------------------------------------------------------------------------------------|
| <ol> <li>Загрязнение защитного<br/>стекла объективов<br/>видеокамеры.</li> </ol>                                                      | Очистить защитное стекло от грязи.<br>Для удаления несильных загрязнений использовать сухую<br>салфетку из микрофибры.<br>Для удаления сильных загрязнений использовать салфетку из<br>микрофибры слегка смоченную спиртом и сухую салфетку из<br>микрофибры для окончательной очистки. |
| 2. Механические повреждения<br>защитного стекла объективов<br>видеокамеры.                                                            | Передать в сервисную мастерскую предприятия-изготовителя или его официальному представителю для ремонта.                                                                                                    |
| 3. Царапины на корпусе                                                                                                    | Действия не требуются.                                                                                                    |
| <ol> <li>Глубокие вмятины на<br/>корпусе, наблюдаются<br/>признаки повреждения<br/>электрических цепей внутри<br/>изделия.</li> </ol> | Связаться с сервисной службой предприятия-изготовителя для<br>принятия решения о дальнейших действиях.<br>Отключить изделие от цепей питания, для предотвращения<br>возгорания.                                                                                                    |
| 5. Перегоревший<br>предохранитель                                                                                                    | Обратиться в организацию, выполняющую сервисное обслуживание изделия.                                                                                                    |

<sup>\*</sup> В комплект поставки не входит.

# 3.3 Использование изделия

# 3.3.1 Перечень возможных неисправностей

| Неисправность                                                | Возможные причины                                                                                                  | Решение                                                                                                    |
|--------------------------------------------------------------|----------------------------------------------------------------------------------------------------|----------------------------------------------------------------------------------------------------|
| Высокая ошибка подсчёта.                                     | Загрязнение защитного стекла<br>объективов видеокамеры.                                                            | Очистить защитное стекло от<br>грязи.                                                                                                    |
|                                                              |                                                                                                    | Для удаления несильных<br>загрязнений использовать<br>сухую салфетку из<br>микрофибры.                                                                                    |
|                                                              |                                                                                                    | Для удаления сильных<br>загрязнений использовать<br>салфетку из микрофибры<br>слегка смоченную спиртом и<br>сухую салфетку из<br>микрофибры для<br>окончательной очистки. |
|                                                              | Механические повреждения<br>защитного стекла объективов<br>видеокамеры.                                            | Передать в сервисную<br>мастерскую предприятия-<br>изготовителя или его<br>официальному представителю<br>для ремонта.                                                     |
|                                                              | Нарушена калибровка<br>видеокамеры, вследствие<br>изменения геометрии и<br>расположения объективов<br>видеокамеры. | Необходимо проверить<br>вертикальное смещение<br>изображения при изменении<br>режима просмотра с левого на<br>правый канал, при работе в<br>конфигураторе.                |
|                                                              |                                                                                                    | Если вертикальное смещение присутствует, следует заменить изделие.                                                                                                    |
| Занижается количество<br>входящих пассажиров.                | Линия пересечения находится<br>близко к выходу.                                                                    | Отодвинуть линию<br>пересечения от входа.                                                                                                    |
|                                                              | Значение параметра «угол наклона камеры» завышено.                                                                 | Уменьшить значение<br>параметра «угол наклона<br>камеры».                                                                                                    |
| Занижается количество<br>входящих и выходящих<br>пассажиров. | Неверно выставлены значения некоторых параметров.                                                                  | Уменьшить значение<br>параметра «размер головы».                                                                                                    |
|                                                              |                                                                                                    | Уменьшить значение<br>параметра «высота подвеса<br>камеры».                                                                                                    |
|                                                              |                                                                                                    | Уменьшить значение<br>параметра «мин. рост<br>пассажира»                                                                                                    |

| Неисправность                                                                      | Возможные причины                                          | Решение                                                                                                    |
|------------------------------------------------------------------------------------|------------------------------------------------------------|----------------------------------------------------------------------------------------------------|
| Занижается количество<br>выходящих пассажиров.                                     | Неверно выставлены значения некоторых параметров.          | Отодвинуть линию<br>пересечения от входа.                                                                                                    |
|                                                                                    |                                                            | Увеличить значение параметра<br>«угол наклона камеры».                                                                                                    |
| Завышается количество<br>входящих пассажиров.                                      | Неверно выставлены значения некоторых параметров.          | Увеличить значение параметра<br>«угол наклона камеры».                                                                                                    |
| Завышается количество<br>входящих и выходящих<br>пассажиров.                       | Неверно выставлены значения некоторых параметров.          | Увеличить значение параметра<br>«размер головы».                                                                                                    |
|                                                                                    |                                                            | Увеличить значение параметра<br>«высота подвеса камеры».                                                                                                    |
|                                                                                    |                                                            | Увеличить значение параметра<br>«мин. рост пассажира».                                                                                                    |
| Завышается количество выходящих пассажиров.                                        | Неверно выставлены значения некоторых параметров.          | Уменьшить значение<br>параметра «угол наклона<br>камеры».                                                                                                    |
|                                                                                    |                                                            | Увеличить значение параметра<br>«размер головы» и уменьшить<br>значение параметра «угол<br>наклона камеры».                                                      |
| Отсутствуют данные на<br>сервере от Изделия о<br>входящих/выходящих<br>пассажирах. | Нарушена передача данных<br>через роутер/трекер.           | Проверить что в<br>роутере/трекере установлена и<br>оплачена SIM-карта.                                                                                          |
|                                                                                    | Механическое повреждение проводов/ отсутствие подключения. | Проверить целостность и подключение проводов от роутера к Изделию.                                                                                               |
|                                                                                    | Неверная работа<br>роутера/трекера.                        | Проверить данные на Изделии,<br>с помощью подключенного<br>компьютера, через программу<br>конфигуратор.                                                          |
|                                                                                    |                                                            | Если данные на Изделии<br>присутствуют, то необходимо<br>обратиться к производителю<br>роутера или трекера, для<br>устранения неисправностей<br>и/или настройки. |

# 4 Текущий ремонт

Ремонт Изделия должен выполняться в сервисных мастерских предприятия-изготовителя или у его официального представителя.

# 5 Хранение

При хранении в заводской упаковке изделие сохраняет внешний вид и работоспособность после воздействия на нее климатических факторов, предельные значения которых:

- Температура длительного хранения: от минус 50 до плюс 80 °C;
- Относительная влажность в условиях длительного хранения: от 30 до 85% при температуре 20°С.

# 6 Транспортирование

6.1 Транспортировка изделия должна выполняться в таре предприятия-изготовителя.

6.2 Транспортирование Изделия выполнять таким образом, чтобы обеспечить защиту Изделия:

- от механических повреждений;
- от воздействия атмосферных осадков, паров кислот, щелочей и других агрессивных сред.

6.3 Транспортирование изделия может осуществляться при температуре окружающего воздуха от минус 50 до +80°C и относительной влажности воздуха не более 85% (при температуре 25°C).

6.4 Транспортирование изделия может выполняться в транспорте любого вида на любое расстояние в соответствии с требованиями ГОСТ 23088, ГОСТ 12997, а также правилами перевозки грузов, действующих на соответствующем виде транспорта.

# 7 Утилизация

7.1 Изделие, после вывода из эксплуатации, подлежит утилизации.

7.2 Изделие не требует проведения специальных подготовительных операций перед утилизацией.

7.3 По Федеральному классификационному каталогу отходов изделие относится к пункту «Электрическое оборудование, приборы, устройства и их части».

7.4 Утилизации подлежат детали и компоненты Изделия:

- детали из сплавов алюминия;
- радиоэлектронные компоненты;
- батарейка резервного питания.

# 8 Монтаж, пуск, регулирование и обкатка изделия

# 8.1 Общие указания

8.1.1 К проведению работ допускается персонал, изучивший данное руководство по эксплуатации, а также эксплуатационную документацию на оборудование и инструменты, перечень которого приведён в приложении А.

8.1.2 Перечень необходимого для выполнения работ инструмента, оборудования и материалов описан в приложении А.

## 8.2 Меры безопасности

8.2.1 При проведении монтажных работ соблюдать требования техники безопасности, предусмотренные в эксплуатационной документации производителя транспортного средства, на котором будут производиться работы по установке изделия, а также требования нормативной документации для данного вида техники.

8.2.2 При проведении работ на автотранспорте необходимо соблюдать требования пожарной безопасности для предприятий автотранспорта ВППБ 11-01-96 «Правила пожарной безопасности для предприятий автотранспорта».

8.2.3 При работе с электроинструментом следует соблюдать требования безопасности указанной в эксплуатационных документах на это оборудование.

### 8.3 Подготовка изделия к монтажу и стыковке

8.3.1 Правила распаковывания:

8.3.1.1 Перед распаковыванием проверить целостность тары. Тара не должна иметь механических повреждений и следов вскрытия.

8.3.1.2 При отсутствии на таре отдельных указаний по распаковыванию следует руководствоваться следующими критериями:

- a) использовать нож при вскрытии тары из картона или полиэтилена следует так, чтобы не повредить Изделие;
- б) тару не бросать и не ударять;
- в) не допускать выпадения Изделия из тары.

#### 8.3.2 Правила осмотра:

8.3.2.1 Проверить изделие на наличие механических повреждений. Монтаж изделия, имеющего механические повреждения – не допускается.

8.3.2.2 Комплектность Изделия проверять по договору поставки.

8.3.3 Требования к месту монтажа и стыковки:

- 8.3.3.1 Общие требования:
  - Материал элементов конструкции транспортного средства должен обеспечить надёжное крепление Изделия.
  - Изделие и жгуты не должны находиться в зоне действия подвижных элементов конструкции транспортного средства способных повредить их.

- Изделие и жгуты не должны подвергаться воздействию источников тепла, способных привести к перегреву или оплавлению конструкции.
- Изделие не должно располагаться вблизи яркого источника света.
- В месте монтажа должен быть свободный доступ инструмента для выполнения работ и последующего обслуживания.
- Изделие должно размещаться над пассажирской дверью транспортного средства на высоте не менее 2 м от уровня пола, так что бы зона контроля полностью попадала в зону обзора видеокамеры.

# 8.4 Монтаж и демонтаж

8.4.1 Выбрать место установки Изделия с учетом требований раздела 8.3.3 и рекомендуемых вариантов размещения изображённых на рисунке 4.

8.4.2 Выполнить монтаж Изделия одним из следующих вариантов:

8.4.2.1 Скрытый монтаж:

- Сориентировать Изделие в месте крепления и наметить места крепёжных отверстий так, как показано на рисунке 5.
- Подготовить место крепления согласно чертежу на рисунке 5.
- Закрепить Изделие.

8.4.2.2 Накладной монтаж:

- Сориентировать Изделие в месте крепления и наметить места крепёжных отверстий так, как показано на рисунке 6.
- Подготовить место крепления согласно чертежу на рисунке 6.
- Закрепить Изделие.

8.4.3 Выполнить монтаж жгутов с учётом требований раздела 8.3.3 и рекомендуемых вариантов размещения изображённых на рисунке 4.

8.4.4 Подключить оборудование по схеме, изображённой на рисунке 8 или 9 для транспортного средства имеющего одну, и более дверей соответственно.

8.4.5 Датчик положения двери подключить:

- По схеме на рисунке 10 для датчиков с коммутацией на +Uборт.
- По схеме на рисунке 11 для датчиков с коммутацией на массу.

Счётчик пассажиров СПП-1 Руководство по эксплуатации

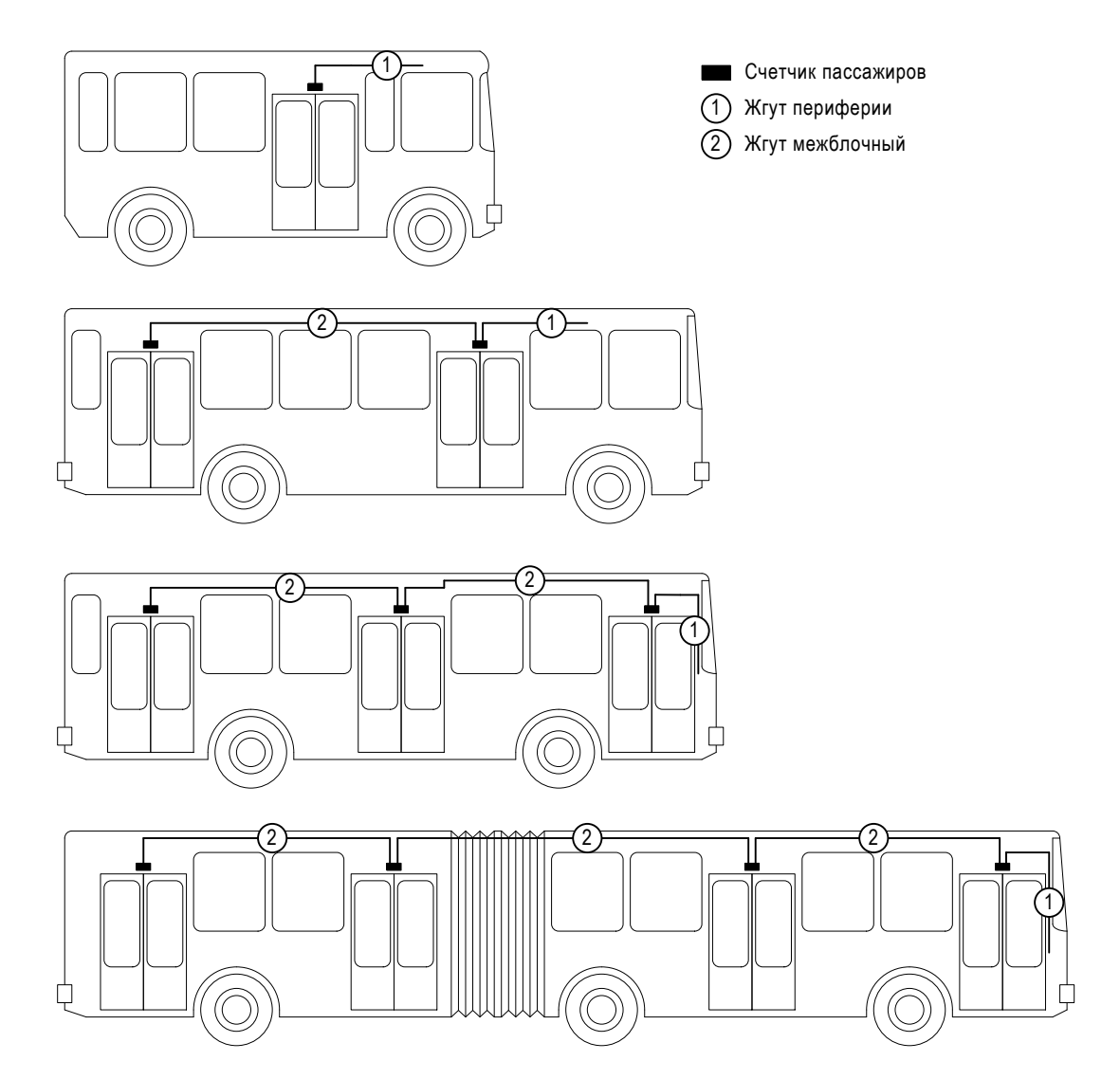

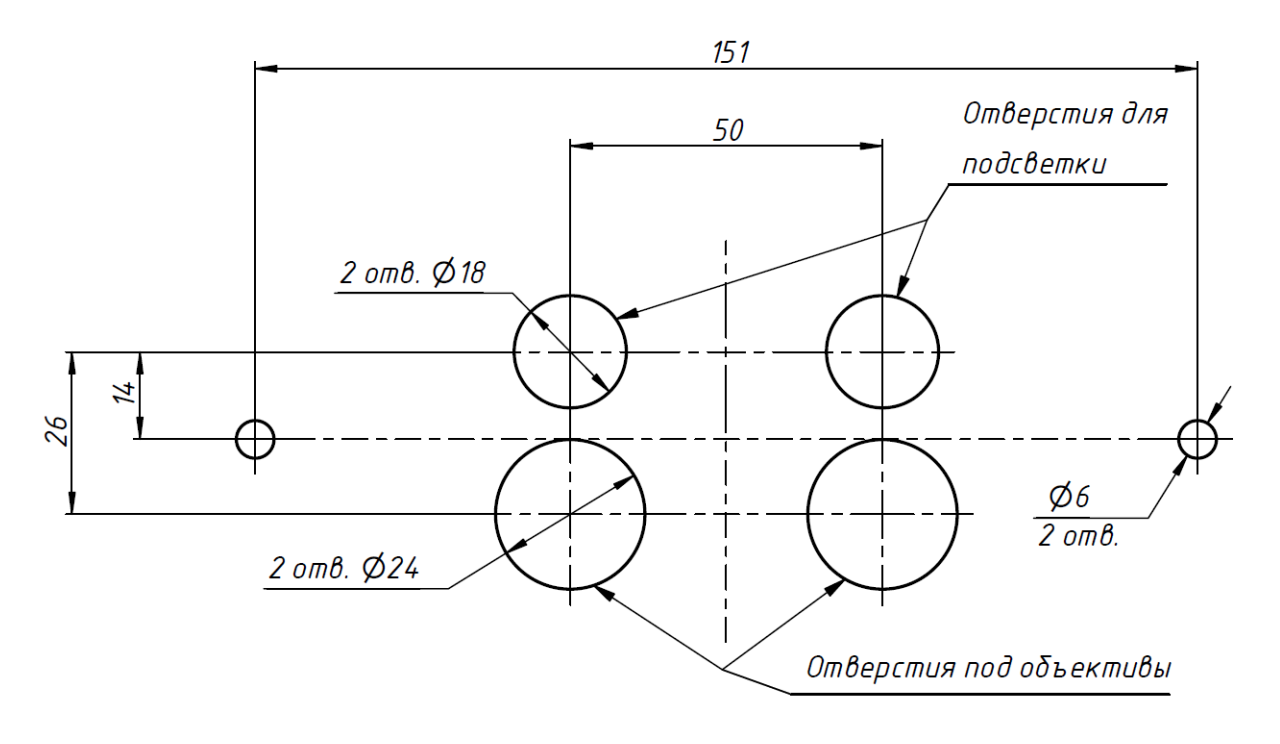

Рисунок 5

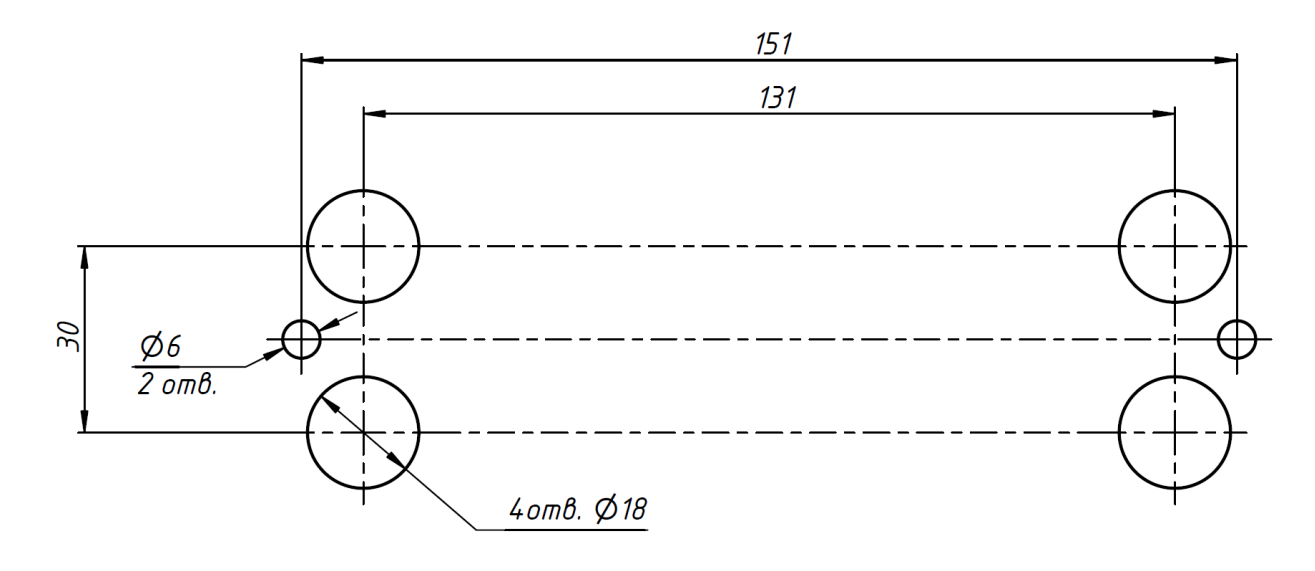

Рисунок 6

Счётчик пассажиров СПП-1 Руководство по эксплуатации

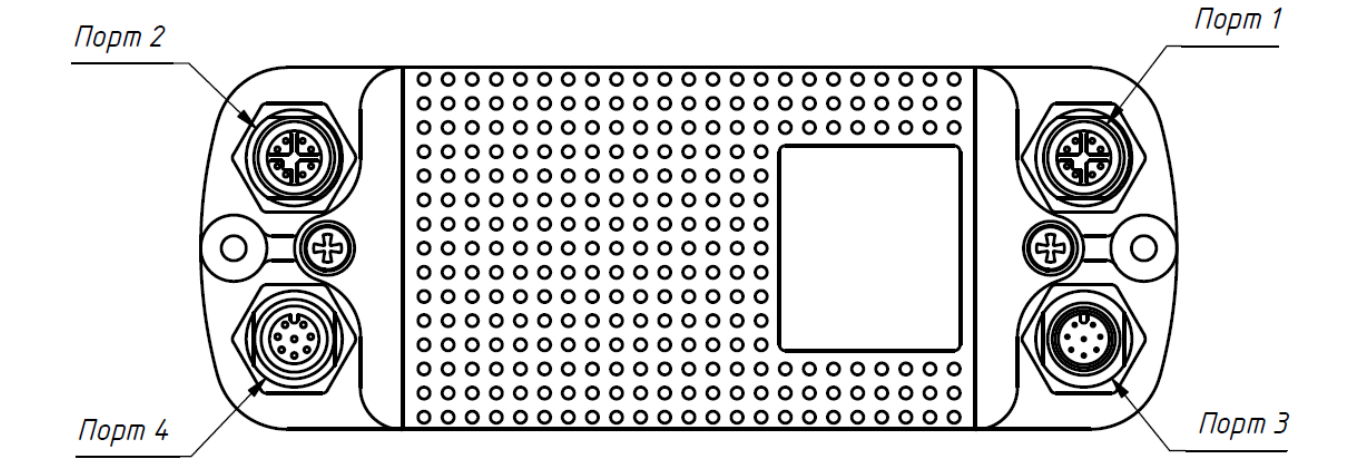

Порт 1, 2 (3:1)

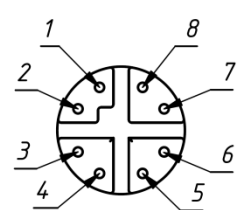

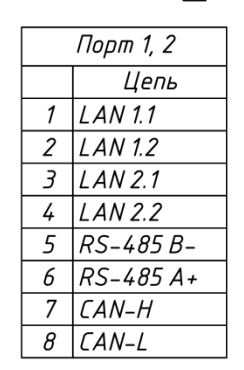

Порт 3 (3:1)

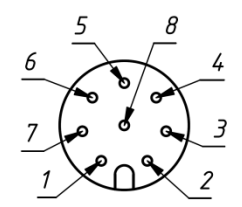

| Порт З |           |  |
|--------|-----------|--|
|        | Цепь      |  |
| 1      | + Борт    |  |
| 2      | + Борт    |  |
| 3      | Дверь     |  |
| 4      | Выход     |  |
| 5      | Μαςςα     |  |
| 6      | Масса     |  |
| 7      | Зажигание |  |
| 8      | Ραδοπα    |  |

Порт 4 (3:1)

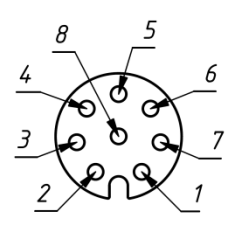

| Порт 4 |           |  |
|--------|-----------|--|
|        | Цепь      |  |
| 1      | + Борт    |  |
| 2      | + Борт    |  |
| 3      | Зажигание |  |
| 4      | Ματτα     |  |
| 5      | Ματτα     |  |
| 6      | RS-232 TX |  |
| 7      | RS-232 RX |  |
| 8      | Ραδοπα    |  |

Счётчик пассажиров СПП-1 Руководство по эксплуатации

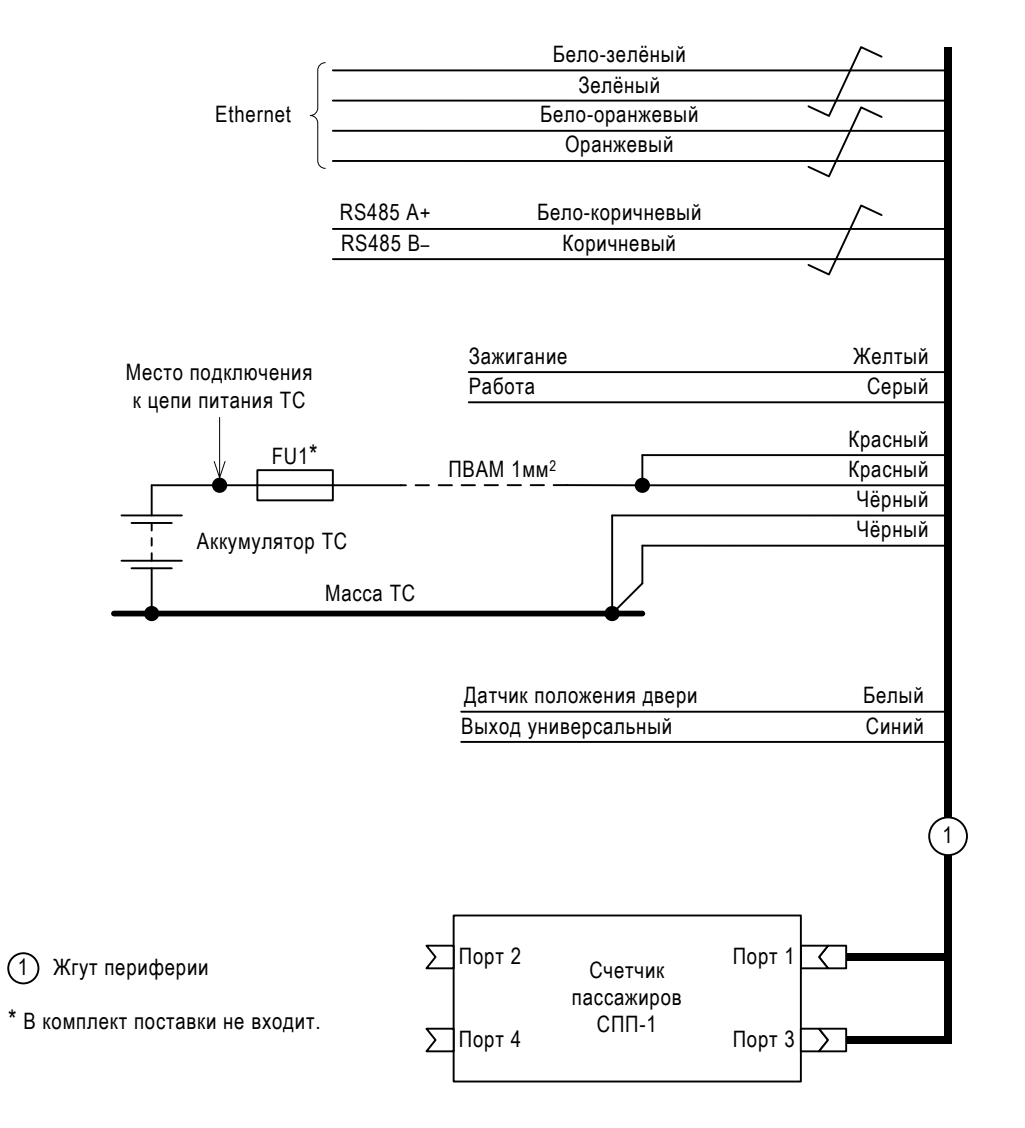

Счётчик пассажиров СПП-1 Руководство по эксплуатации

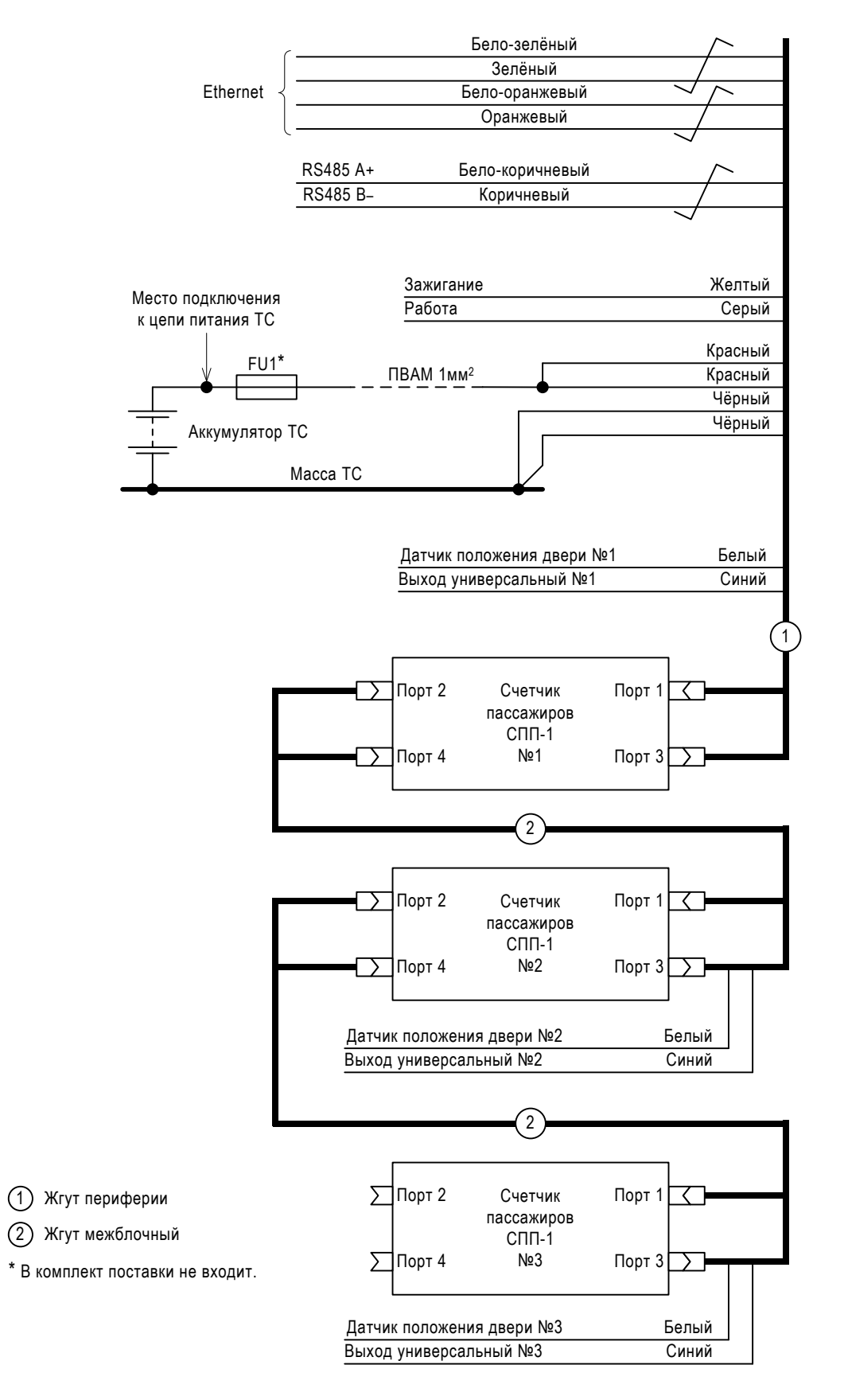

Счётчик пассажиров СПП-1 Руководство по эксплуатации

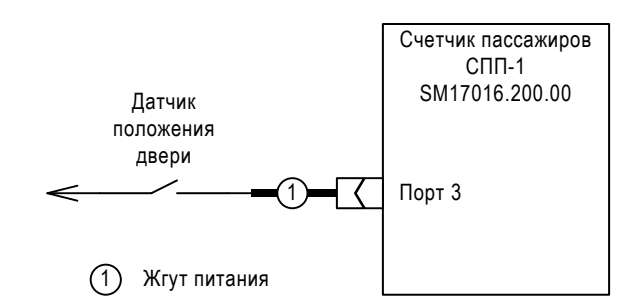

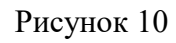

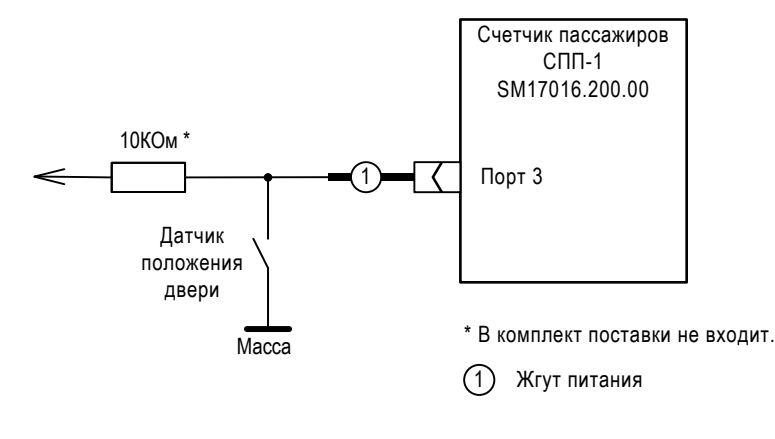

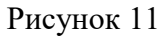

# 8.5 Настройка

## 8.5.1 Подключение к компьютеру.

- 1. Подключить Изделие к компьютеру как показано на рисунке 12.
- 2. В свойствах сетевого адаптера выбрать: «Протокол интернета версии 4 (TCP/IPv4)» --- «Свойства» и изменить IP-адрес и маску подсети. Сохранить сделанные изменения.

Примечания:

- Рекомендованное значение IP-адреса 10.1.1.1 (допустим любой адрес, не равный адресу Изделия, в диапазоне от 10.1.1.1 до 10.1.1.254). Значение маски установить равное 255.255.255.0.
- ІР-адрес Изделия по умолчанию: 10.1.1.100, порт подключения: 4567.
- 8.5.2 Изменение полярности срабатывания датчика положения двери.
  - 1. Подключить Изделие к компьютеру как показано на рисунке 12.
  - 2. В файле \\<IP адрес Изделия>\public\init\doors\_levels.txt изменить значение параметра на значение из таблицы 3.
  - 3. Сохранить сделанные изменения.

Таблина 3

| Значение  | Состояние двери при подключении входа датчика двери счетчика к: |         |  |
|-----------|-----------------------------------------------------------------|---------|--|
| параметра | массе                                                           | питанию |  |
| 0         | Закрыта                                                         | Открыта |  |
| 1         | Открыта                                                         | Закрыта |  |
| 2         | Открыта всё время                                               |         |  |

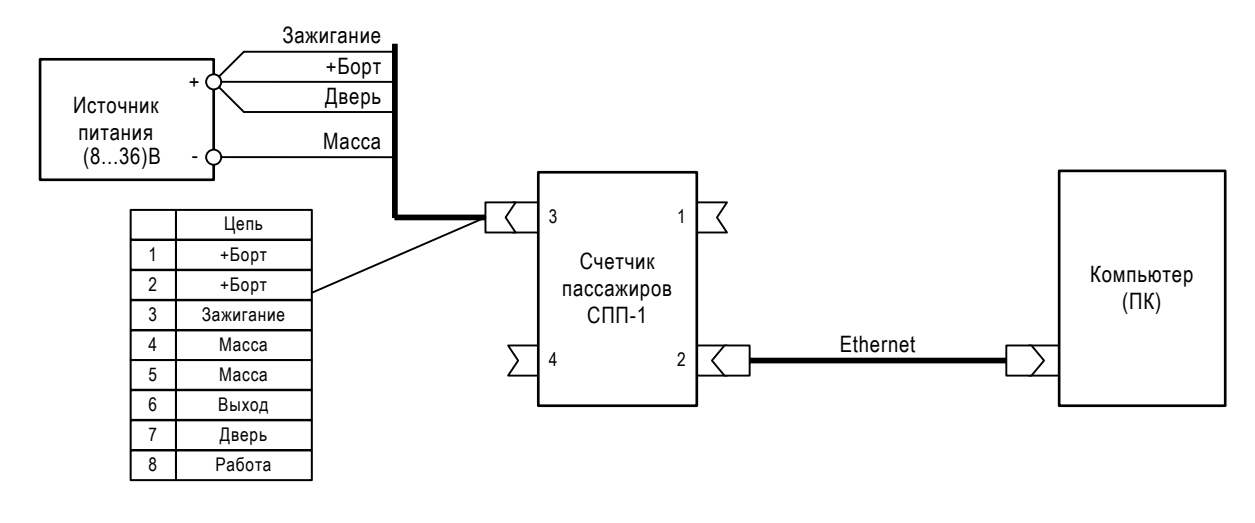

Рисунок 12

## 8.5.3 Изменения адреса Изделия

Изменение адреса требуется при обмене данными по интерфейсу RS-485. Для изменения адреса нужно:

- 1. Подключить Изделие к компьютеру в соответствии с пунктом 8.5.1.
- 2. В файле \\<IP адрес Изделия>\public\init\dnum.txt изменить значение параметра на требуемое значение из диапазона от 1 до 254.

Примечания:

- По умолчанию значение параметра равно 1.
- В конце файла всегда должна быть пустая строка.
- Если файл dnum.txt отсутствует, его нужно создать.
- 3. Сохранить сделанные изменения.
- 8.5.4 Настройка зоны контроля и линии принятия решения.

Для изменения границ зоны контроля нужно:

- 1. Подключить Изделие к компьютеру в соответствии с пунктом 8.5.1.
- 2. Запустить на компьютере программу конфигуратор (см. ПРИЛОЖЕНИЕ Б) и установить соединение с Изделием.
- 3. В окне настройки параметров подсчета задать форму и размеры зоны контроля и форму линии принятия решения (см. ПРИЛОЖЕНИЕ Б, раздел Б.3).

4. Сохранить сделанные изменения.

Примечания:

• Настройка зоны контроля производится на изображении с «левого канала» (левой камеры) и проверяется на верность на «карте глубины».

Граница зоны контроля должна быть максимально большой, но подвижные элементы транспортного средства (двери, поручни и др.) не должны попадать в границу зоны контроля, либо не должны определяться как объекты. Пример правильного расположения зоны контроля смотрите на рисунке 13.

- Настройка линии принятия решения производится таким образом, чтобы подвижные элементы транспортного средства не пересекали линию приятия решения, сама линия должна быть максимально возможно придвинута к выходу из транспортного средства. Пример расположения линии принятия решения смотрите на рисунке 14.
- В случае невозможности исключить ложное срабатывание на элементы конструкции транспортного средства с помощью настройки изделия, требуется выбрать более подходящее место установки изделия, соответствующее рекомендациям.

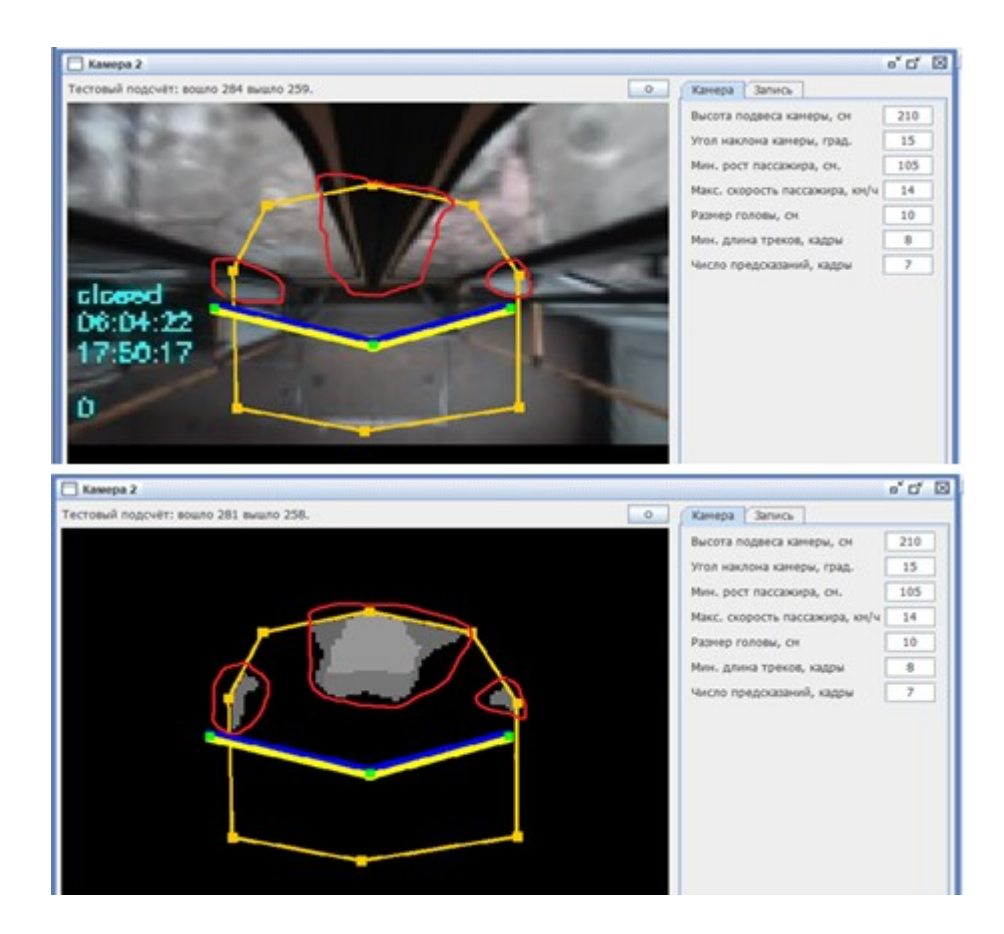

Рисунок 13

8.5.5 Настроить параметры обработки.

- 1. Подключить Изделие к компьютеру в соответствии с пунктом 8.5.1.
- 2. Запустить на компьютере программу конфигуратор (см. ПРИЛОЖЕНИЕ Б) и установить соединение с Изделием.

- 3. В окне настройки параметров подсчета для выбранной видеокамеры открыть вкладку «Камера» (см. ПРИЛОЖЕНИЕ Б, раздел Б.3).
- 4. Сделать необходимые настройки для параметров: «высота», «угол наклона», «рост человека», «скорость», «голова», «длина», «выборка», в соответствии с требованиями к данным параметрам, описанными в ПРИЛОЖЕНИЕ Б, раздел Б.3.
- 5. Сохранить сделанные изменения.

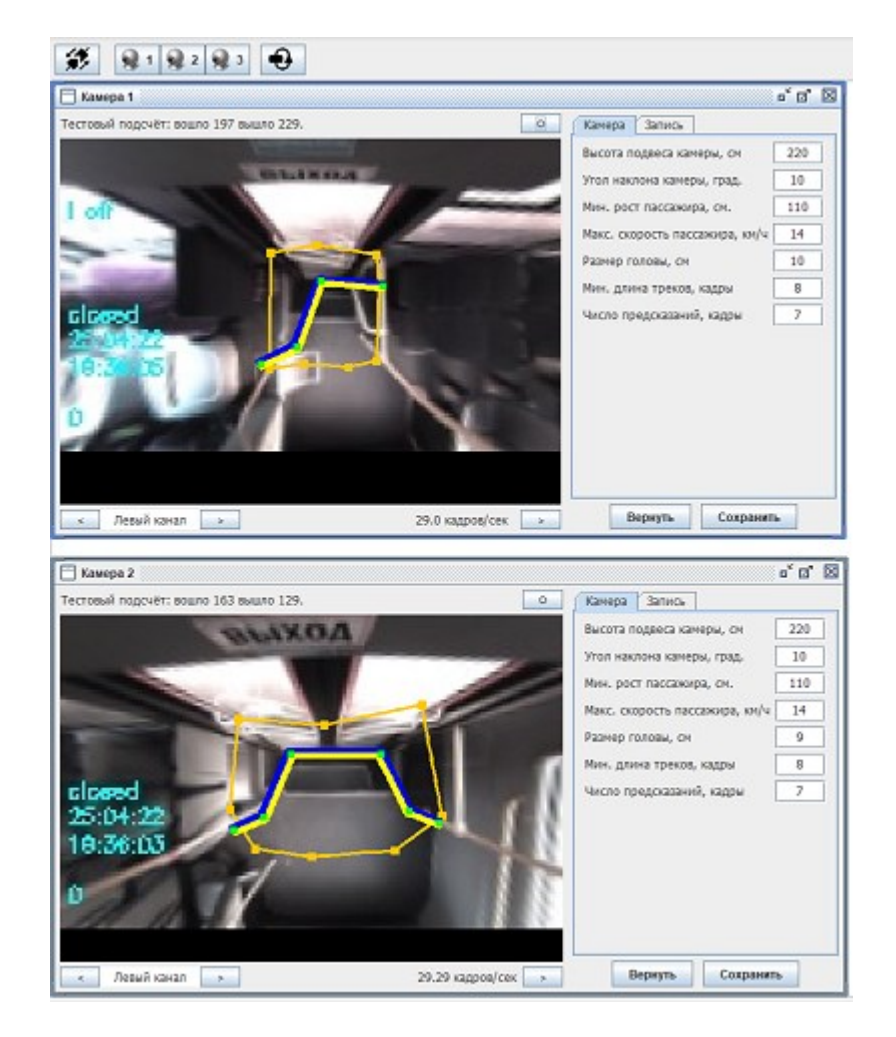

Рисунок 14

#### 8.5.6 Изменить параметры записи видео

- 1. Подключить Изделие к компьютеру в соответствии с пунктом 8.5.1.
- 2. Запустить на компьютере программу конфигуратор (см. ПРИЛОЖЕНИЕ Б) и установить соединение с Изделием.
- 3. В окне настройки параметров подсчета для выбранной видеокамеры открыть вкладку «Запись» и установить требуемые значения параметров: «число кадров», «стерео» и «включить запись» (см. ПРИЛОЖЕНИЕ Б, раздел Б.4).

Параметр «стерео» работает только с параметром «включить запись»

- 4. Сохранить сделанные изменения
- 5. Видео будет записываться в папку \\<IP адрес Изделия>\public\usb\videos.

- 8.5.7 Изменение даты и времени в Изделии.
  - 1. Подключить Изделие к компьютеру в соответствии с пунктом 8.5.1.
  - 2. Запустить на компьютере программу конфигуратор (см. ПРИЛОЖЕНИЕ Б) и установить соединение с Изделием.
  - 3. На вкладке «Основные параметры» сделать соответствующие изменения (см. ПРИЛОЖЕНИЕ Б, раздел Б.5).
  - Нажать кнопку «Сохранить». Откроется диалоговое окно с подтверждением внесения изменений. После подтверждения внесения изменений программа выполнит перезагрузку Изделия

8.5.8 Настройка параметров локальной сети Изделия.

Для обмена данными с внешними устройствами следует настроить параметры локальной сети Изделия. Для этого необходимо:

- 1. Подключить Изделие к компьютеру в соответствии с пунктом 8.5.1.
- 2. Запустить на компьютере программу конфигуратор (см. ПРИЛОЖЕНИЕ Б) и установить соединение с Изделием.
- 3. На вкладке «Основные параметры» сделать соответствующие изменения (см. ПРИЛОЖЕНИЕ Б, раздел Б.5).
- Нажать кнопку «Сохранить». Откроется диалоговое окно с подтверждением внесения изменений. После подтверждения внесения изменений программа выполнит перезагрузку Изделия.
- 8.5.9 Изменение параметров сервера

Для изменения сервера, на который передаются данные, нужно:

- 1. Подключить Изделие к компьютеру в соответствии с пунктом 8.5.1.
- 2. Запустить на компьютере программу конфигуратор (см. ПРИЛОЖЕНИЕ Б) и установить соединение с Изделием.
- 3. На вкладке «Основные параметры» сделать соответствующие изменения (см. ПРИЛОЖЕНИЕ Б, раздел Б.5).
- 4. Нажать кнопку «Сохранить». Откроется диалоговое окно с подтверждением внесения изменений. После подтверждения внесения изменений программа выполнит перезагрузку Изделия.

#### 8.5.10 Настройка протоколов взаимодействия с внешними системами

Для настройки протоколов необходимо:

- 1. Подключить Изделие к компьютеру в соответствии с пунктом 8.5.1.
- 2. В папке \\<IP адрес Изделия>\public\init открыть файл config.txt

При отсутствии файла config.txt его необходимо создать.

3. Выполнить необходимые изменения. Сохранить

Информация, находящаяся в файле config.txt:

0-соответствет функции «выключить». 1-соответстует функции «включить»

• QW\_PP1\_PROTOCOL = 0;

Передача данных в протоколе РР01 (протокол передачи информации по проходам через глонасс устройства).

• SHTRIH\_M\_TCP\_PROTOCOL = 1;

Протокол работы Изделия с вешними системами (БК, терминалы оплаты и т.д.).

1-Включает 485 и 232 интерфейс взаимодействия с внешними устройствами.

• QW\_SERVER\_VERSION = 0;

Передача информации через любой доступный вид связи с сервером (роутер, модем и т.д.)

• QW\_USE\_SYNHRO\_CAMERA = 1;

Значение всегда должно быть равно 1.

• QW ALGO NUM=0;

Значение всегда должно быть равно 0

Пример файла:

```
QW_PP1_PROTOCOL = 0;
SHTRIH_M_TCP_PROTOCOL = 1;
QW_SERVER_VERSION = 0;
QW_USE_SYNHRO_CAMERA = 1;
QW_ALGO_NUM=0;
```

# 8.6 Программное обеспечение

#### 8.6.1 Просмотр версии ПО

Изделие должно быть подключено к компьютеру, в соответствии с пунктом 8.5.1..

Посмотреть версию программного обеспечения Изделия можно:

- 1. В папке \\<IP адрес Изделия>\public\init\version.txt.
- 2. В программе конфигураторе (см. ПРИЛОЖЕНИЕ Б):
  - 2.1 Запустить на компьютере программу конфигуратор и установить соединение с Изделием.
  - 2.2 Открыть вкладку «Программа» (см. ПРИЛОЖЕНИЕ Б, раздел Б.6).
  - 2.3 В поле «Установленная версия программы» посмотреть версию программного обеспечения.

#### 8.6.2 Обновление программы

Обновление программы выполнить в случае выхода новой версии или изменения конфигурации.

Необходимо установить программу конфигуратор на компьютер и скачать файл дистрибутива с сайта производителя.

Для обновления программы в Изделии нужно:

- 1. Подключить Изделие к компьютеру в соответствии с пунктом 8.5.1.
- 2. Запустить на компьютере программу конфигуратор (см. ПРИЛОЖЕНИЕ Б) и установить соединение с Изделием.
- 3. Во вкладке «Программа» выбрать файл с обновлением, доступную конфигурацию для этого файла и ввести заводской номер Изделия (см. ПРИЛОЖЕНИЕ Б, раздел Б.6).

- 4. Нажать кнопку «Загрузить». Откроется диалоговое окно с подтверждением обновления программного обеспечения. Выбрать вариант «Продолжить».
- 5. Произойдет обновление программного обеспечения с дальнейшей перезагрузкой Изделия.

В случае успеха в строке состояния появится уведомление об успешном обновлении.

В противном случае в строке состояния появится уведомление о нарушении обновления с описанием причины.

Возможные ошибки:

- Нарушена целостность дистрибутива.
- Потеря связи с устройством.
- Неверно введен заводской номер Изделия.

В случае ошибки следует проверить достоверность введенной информации.

# ПРИЛОЖЕНИЕ А

# Перечень необходимого инструмента, оборудования и материалов

| №<br>п.п. | Наименование                                                                                                 | Примечание                                                                                                   |
|-----------|----------------------------------------------------------------------------------------------------|----------------------------------------------------------------------------------------------------|
|           | Инструменты                                                                                                  |                                                                                                    |
| 1         | Дрель или шуруповерт                                                                                         |                                                                                                    |
| 2         | Сверло по металлу d=4мм                                                                                      | Для монтажа отверстия под саморезы<br>рисунок 5 (вариант 1), рисунок 6 (вариант 3)                           |
|           | Сверло по металлу d=4,5мм                                                                                    | Для монтажа отверстия под винты М4<br>рисунок 5 (вариант 1) ,рисунок 6 (вариант 3)                           |
| 3         | Сверло по металлу d=5мм                                                                                      | Для монтажа отверстия под винты M5 рисунок 6 (вариант 2)                                                     |
| 4         | Сверло ступенчатое по металлу d= 425 мм                                                                      | Для монтажа отверстия под кабель рисунок 6<br>и под область видеокамер и подсветки<br>рисунок 5 (вариант 1). |
| 5         | Отвёртка крестовая                                                                                           |                                                                                                    |
| 6         | Зенкер по металлу                                                                                            | По месту                                                                                                    |
| 7         | Болгарка                                                                                                    |                                                                                                    |
|           |                                                                                                    |                                                                                                    |
|           | <u>Оборудование</u>                                                                                          |                                                                                                    |
| 8         | Персональный компьютер совместимый с<br>IBM PC и установленной операционной<br>системой MS Windows 7 и выше. |                                                                                                    |
|           |                                                                                                    |                                                                                                    |
|           | Программы                                                                                                    |                                                                                                    |
| 9         | Программа конфигуратор счётчика пассажиров.                                                                  |                                                                                                    |
|           |                                                                                                    |                                                                                                    |
|           | <u>Материалы</u>                                                                                             |                                                                                                    |
| 10        | Термоусаживаемая трубка d=3мм/1мм                                                                            | Изоляция и герметизация мест соединения проводов.                                                            |

Счётчик пассажиров СПП-1 Руководство по эксплуатации

# ПРИЛОЖЕНИЕ Б

# Программа конфигуратор счётчика пассажиров

# Б.1 Окно Подключение

| <mark>іл</mark> <u>ғ</u> | ile <u>H</u> elp |                 |              |             |             |            |                | ID14;        |
|--------------------------|------------------|-----------------|--------------|-------------|-------------|------------|----------------|--------------|
|                          | Параметры        | подключения     | ID4: Порт    |             | ID5:        | : Описание | ID6:           | Подключит    |
| Адрес                    | IP 10 .          | 1 . 1 . 100     | Порт 4567    | Описание XN | 172 77      | -          |                | Подключиться |
|                          | Предыдущи        | е подключения   |              | ID7: Пре    | дыдушие под | аключения  |                |              |
|                          | 10 1             | 1 100 • 4567    | B CETTI XN 1 | 72 77       |             | ·          |                |              |
|                          | 103. 15.         | 101. 101 : 4567 | CA 9         | 12 74       |             |            |                |              |
|                          | 113. 42.         | 1. 116 : 4567   | EY 6         | 92 78       |             |            |                |              |
|                          | 150. 56.         | 10. 100 : 4567  | MO 3         | 26 33       |             |            |                |              |
|                          | 43. 101.         | 10. 5:4567      | NM 8         | 39 48       |             |            |                |              |
|                          |                  |                 |              |             |             |            |                |              |
|                          |                  |                 |              |             |             |            |                |              |
|                          |                  |                 |              |             |             |            |                |              |
|                          |                  |                 |              |             |             |            |                |              |
|                          |                  |                 |              |             |             |            |                |              |
|                          |                  |                 |              |             |             |            |                |              |
|                          |                  |                 |              |             |             |            |                |              |
|                          |                  |                 |              |             |             |            |                |              |
|                          |                  |                 |              |             |             |            |                |              |
|                          |                  |                 |              |             |             |            |                |              |
|                          |                  |                 |              |             |             |            |                |              |
|                          |                  |                 |              |             |             |            | ID10: Изменить | ID9: Удал    |
|                          |                  |                 |              |             |             |            |                |              |
|                          |                  |                 |              |             |             | ID8: До    | бавить         |              |

Рисунок 15

| Идентификатор | Описание                                                                               |
|---------------|----------------------------------------------------------------------------------------|
| ID1: Файл     | Главный раздел всплывающего меню «Файл». Содержит подразделы:                          |
|               | – Закрыть;                                                                             |
| ID2: Помощь   | Нажатие кнопки открывает окно помощи.                                                  |
| ID3: Адрес    | IP адрес Изделия с которым устанавливается соединение.                                 |
| ID4: Порт     | Номер порта, по которому устанавливается соединение.                                   |
| ID5: Описание | Описание Изделия, с которым устанавливается соединение.                                |
|               | Например, гос. номер ТС на котором установлено Изделие или иной отличительный признак. |
|               | Допускается использование только латинских букв (верхний и нижний регистр) и цифр.     |

| Идентификатор               | Описание                                                                                                    |
|-----------------------------|----------------------------------------------------------------------------------------------------|
| ID6: Подключиться           | По нажатию кнопки происходит подключение к Изделию.                                                                 |
| ID7: Предыдущие подключения | Список ранее подключенных Изделий.                                                                                  |
| ID8: Добавить               | По нажатию кнопки открывается окно с подтверждением добавления нового Изделия в список «Предыдущие подключения».    |
| ID9: Удалить                | По нажатию кнопки открывается окно с подтверждением удаления выбранного Изделия из списка «Предыдущие подключения». |
| ID10: Изменить              | По нажатию кнопки открывается окно для изменения описания выбранного Изделия из списка «Предыдущие подключения».    |
| ID11: Состояние             | В строке отображается результат выполнения операции.                                                                |
| ID12: Свернуть              | Нажатие кнопки сворачивает окно программы.                                                                          |
| ID13: Развернуть            | Нажатие кнопки разворачивает окно программы во весь экран.                                                          |
| ID14: Закрыть               | Нажатие кнопки закрывает окно без сохранения сделанных изменений.                                                   |

Счётчик пассажиров СПП-1 Руководство по эксплуатации

### Б.2 Основной экран

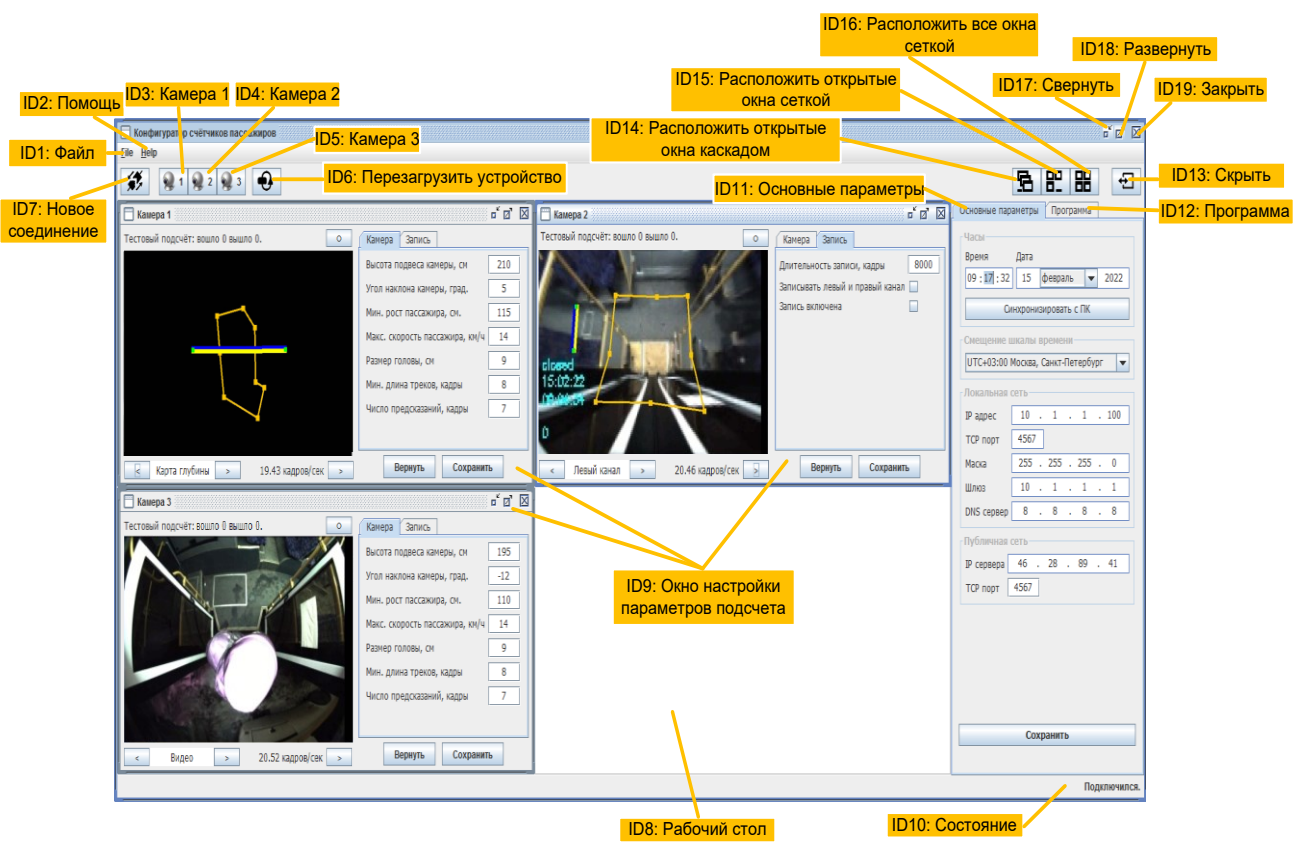

| Идентификатор                    | Описание                                                                    |
|----------------------------------|-----------------------------------------------------------------------------|
| ID1: Файл                        | Главный раздел всплывающего меню «Файл». Содержит подразделы:               |
|                                  | – Закрыть;                                                                  |
| ID2: Помощь                      | Нажатие кнопки открывает окно помощи.                                       |
| ID3: Камера 1                    | Нажатие кнопки открывает окно настройки параметров подсчета камеры 1.       |
| ID4: Камера 2                    | Нажатие кнопки открывает окно настройки параметров подсчета камеры 2.       |
| ID5: Камера 3                    | Нажатие кнопки открывает окно настройки параметров подсчета камеры 3.       |
| ID6: Перезагрузить<br>устройство | По нажатию кнопки происходит перезагрузка Изделия.                          |
| ID7: Новое соединение            | По нажатию кнопки происходит переход в окно «Подключение» (см. раздел Б.1). |
| ID8: Рабочий стол                | Отображение окон настройки параметров подсчета.                             |

| Идентификатор                                  | Описание                                                                         |
|------------------------------------------------|----------------------------------------------------------------------------------|
| ID9: Окно настройки параметров подсчета        | Отображение настройки параметров подсчета камеры (см. раздел Б.3 и Б.4).         |
| ID10: Состояние                                | В строке отображается результат выполнения операции.                             |
| ID11: Основные параметры                       | По нажатию происходит переход на вкладку «Основные параметры» (см. раздел Б.5).  |
| ID12: Программа                                | По нажатию происходит переход на вкладку «Программа» (см. раздел Б.6).           |
| ID13: Скрыть                                   | Нажатие кнопки скрывает/отображает вкладку «Основные параметры»/«Программа».     |
| ID14: Расположить<br>открытые окна<br>каскадом | Нажатие кнопки располагает открытые окна настройки параметров подсчета каскадом. |
| ID15: Расположить открытые окна сеткой         | Нажатие кнопки располагает открытые окна настройки параметров подсчета сеткой.   |
| ID16: Расположить все окна сеткой              | Нажатие кнопки располагает все окна сеткой.                                      |
| ID17: Свернуть                                 | Нажатие кнопки сворачивает окно программы.                                       |
| ID18: Развернуть                               | Нажатие кнопки разворачивает окно программы во весь экран.                       |
| ID19: Закрыть                                  | Нажатие кнопки закрывает окно без сохранения сделанных изменений.                |

### Б.3 Окно настройки параметров подсчета и вкладка «Камера»

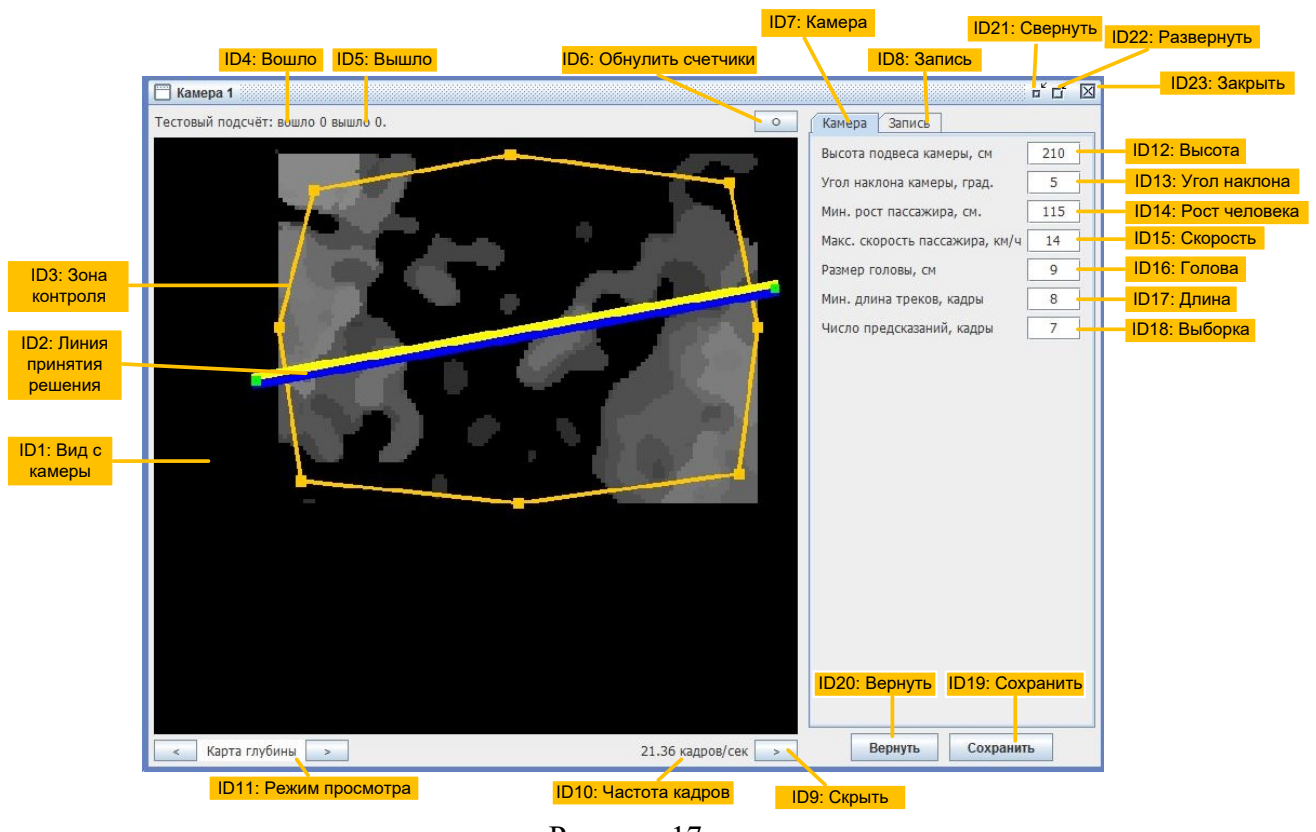

| Рисунок 1 | 17 |
|-----------|----|
|-----------|----|

| Идентификатор                  | Описание                                                                                                    |
|--------------------------------|----------------------------------------------------------------------------------------------------|
| ID1: Вид с камеры              | Отображение видеоданных с камеры, изменение границ зоны контроля и линии пересечения.                                                                                                    |
| ID2: Линия принятия<br>решения | Ломаная линия принятия решения о направлении движения объекта (пассажира). В зависимости от направления пересечения линии принятия решения присваивается статус «входящие» или «выходящие» пассажиры. |
| ID3: Зона контроля             | Замкнутая ломаная линия, определяющая границы зоны контроля.<br>В Зоне контроля осуществляется обработка изображения с видеокамеры.                                                                   |
| ID4: Вошло                     | Строка отображает количество вошедших пассажиров.                                                                                                    |
| ID5: Вышло                     | Строка отображает количество вышедших пассажиров.                                                                                                    |
| ID6: Обнулить<br>счетчики      | Нажатие кнопки обнуляет значение счётчика вошедших и вышедших пассажиров.                                                                                                    |
| ID7: Камера                    | По нажатию кнопки происходит переход на вкладку «Камера».                                                                                                    |
| ID8: Запись                    | По нажатию кнопки происходит переход на вкладку «Запись» (см. раздел Б.4).                                                                                                    |

| Идентификатор            | Описание                                                                                                    |
|--------------------------|----------------------------------------------------------------------------------------------------|
| ID9: Скрыть              | Нажатие кнопки скрывает/отображает вкладку «Камера»/«Запись».                                                                                                    |
| ID10: Частота кадров     | В строке отображается текущее значение частоты обновления кадров отображаемой видеокамеры.                                                                                                    |
| ID11: Режим<br>просмотра | Поле выбора режима просмотра видеокамеры (левый канал, правый канал, карта глубины, видео).                                                                                                    |
|                          | При изменении режима просмотра с левого канала на правый канал допускается горизонтальное смещение изображения.                                                                                                    |
|                          | В случае вертикального смещения изображения смотрите п. 3.3.1.                                                                                                    |
| ID12: Высота             | Высота подвеса камеры.                                                                                                    |
|                          | Единица измерения: см.                                                                                                    |
|                          | Высота измеряется вертикально: от уровня пола до объектива камеры.                                                                                                    |
|                          | Если в автобусе имеются ступеньки, то высота отсчитывается от уровня второй ступеньки.                                                                                                    |
| ID13: Угол наклона       | Угол наклона камеры.                                                                                                    |
|                          | Угол наклона от вертикали до оптической оси камеры.                                                                                                    |
|                          | Единица измерения: градус.                                                                                                    |
|                          | Выход из TC находится сверху изображения: параметр устанавливается со значением «+».                                                                                                    |
|                          | Выход из TC находится снизу изображения: параметр устанавливается со значением «».                                                                                                    |
|                          | В случае низкопольных автобусов значение параметра должно находиться в диапазоне от 3 градусов до 7 градусов.                                                                                                    |
|                          | При наличии ступенек значение параметра должно находиться в диапазоне от 15 градусов до 30 градусов.                                                                                                    |
|                          | Для дверных проёмов с тремя ступеньками хорошие результаты достигаются при значении 20 градусов, но все зависит от конкретного места установки камеры.                                                                                                    |
| ID14: Рост человека      | Минимальный рост человека.                                                                                                    |
|                          | Единица измерения: см.                                                                                                    |
|                          | Счётчик не будет считать пассажиров рост, которых меньше этого значения.                                                                                                    |
|                          | При выборе значения параметра нужно учитывать, что люди, несколько нагибаются при входе в автобус. Поэтому значение нужно выставлять заниженным на (1020) см. Обычно устанавливается значение в диапазоне (110140) см в зависимости от конкретного места установки камер. |
| ID15: Скорость           | Максимальная скорость человека.                                                                                                    |
|                          | Единица измерения: км/ч.                                                                                                    |
|                          | При выборе значения параметра нужно учитывать, что при резких                                                                                                    |

| Идентификатор    | Описание                                                                                                    |
|------------------|----------------------------------------------------------------------------------------------------|
|                  | движениях головой измеренные значения скорости будут немного завышены.                                       |
|                  | Следует устанавливать данный параметр равный 14 км/ч.                                                        |
| ID16: Голова     | Размер головы.                                                                                               |
|                  | Единица измерения: см.                                                                                       |
|                  | Обычно устанавливается в диапазоне от 9 до 10 в зависимости от расстояния до головы (чем ближе, тем больше). |
| ID17: Длина      | Минимальная длина трека.                                                                                     |
|                  | Единица измерения: кадры.                                                                                    |
|                  | Число кадров, на которых объект должен присутствовать.                                                       |
|                  | Следует устанавливать данный параметр равный 8.                                                              |
| ID18: Выборка    | Число предсказаний.                                                                                          |
|                  | Единица измерения: кадры.                                                                                    |
|                  | Следует устанавливать данный параметр равный 7.                                                              |
| ID19: Сохранить  | Нажатие кнопки приводит к сохранению сделанных изменений.                                                    |
| ID20: Вернуть    | Нажатие кнопки отменяет сделанные изменения.                                                                 |
| ID21: Свернуть   | Нажатие кнопки сворачивает окно.                                                                             |
| ID22: Развернуть | Нажатие кнопки разворачивает окно во все поле рабочего стола программы.                                      |
| ID23: Закрыть    | Нажатие кнопки закрывает окно без сохранения сделанных изменений.                                            |

# Б.4 Окно настройки параметров подсчета и вкладка «Запись»

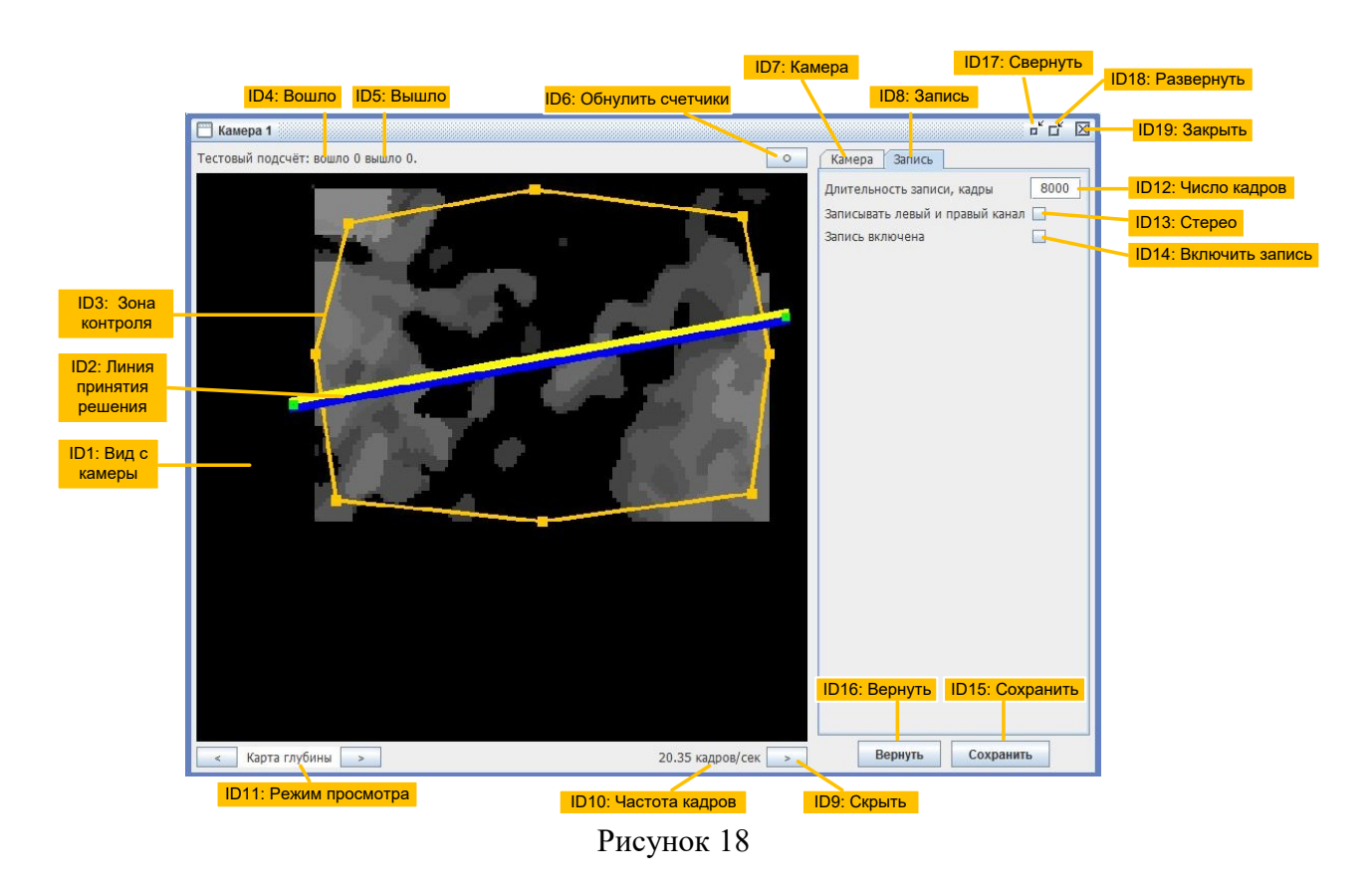

| Идентификатор                  | Описание                                                                                                    |
|--------------------------------|----------------------------------------------------------------------------------------------------|
| ID1: Вид с камеры              | Отображение видеоданных с камеры, изменение границ зоны контроля и линии пересечения.                                                                                                    |
| ID2: Линия принятия<br>решения | Ломаная линия принятия решения о направлении движения объекта (пассажира). В зависимости от направления пересечения линии принятия решения присваивается статус «входящие» или «выходящие» пассажиры. |
| ID3: Зона контроля             | Замкнутая ломаная линия, определяющая границы зоны контроля.<br>В Зоне контроля осуществляется обработка изображения с видеокамеры.                                                                   |
| ID4: Вошло                     | Строка отображает количество вошедших пассажиров.                                                                                                    |
| ID5: Вышло                     | Строка отображает количество вышедших пассажиров.                                                                                                    |
| ID6:Обнулить<br>счетчики       | Нажатие кнопки обнуляет значение счётчика вошедших и вышедших пассажиров.                                                                                                    |
| ID7: Камера                    | По нажатию кнопки происходит переход на вкладку «Камера» (см. раздел Б.3).                                                                                                    |
| ID8: Запись                    | По нажатию кнопки происходит переход на вкладку «Запись».                                                                                                    |

| Идентификатор            | Описание                                                                                                    |
|--------------------------|----------------------------------------------------------------------------------------------------|
| ID9: Скрыть              | Нажатие кнопки скрывает/отображает вкладку «Камера»/«Запись».                                                                                             |
| ID10: Частота кадров     | В строке отображается текущее значение частоты обновления кадров отображаемой видеокамеры.                                                                |
| ID11: Режим просмотра    | Поле выбора режима просмотра видеокамеры (левый канал, правый канал, карта глубины, видео).                                                               |
|                          | При изменении режима просмотра с левого канала на правый канал допускается горизонтальное смещение изображения.                                           |
|                          | В случае вертикального смещения изображения смотрите п. Ошибка!<br>сточник ссылки не найден.                                                              |
| ID12: Число кадров       | В поле вводится количество кадров в видеофайле. Число 8000 соответствует длине файла 5 минут 20 секунд при частоте обновления кадров 25 кадров в секунду. |
| ID13: Стерео             | Установленный флажок означает, что Изделие записывает видеоданные от двух видеокамер (левый и правый канал).                                              |
|                          | Данная функция работает только при включенной записи (см. раздел Б.4, идентификатор ID12).                                                                |
| ID14: Включить<br>запись | Установленный флажок означает, что Изделие записывает видеоданные на флеш накопитель.                                                                     |
| ID15: Сохранить          | Нажатие кнопки приводит к сохранению сделанных изменений.                                                                                                 |
| ID16: Вернуть            | Нажатие кнопки отменяет сделанные изменения.                                                                                                    |
| ID17: Свернуть           | Нажатие кнопки сворачивает окно.                                                                                                    |
| ID18: Развернуть         | Нажатие кнопки разворачивает окно во все поле рабочего стола программы.                                                                                   |
| ID19: Закрыть            | Нажатие кнопки закрывает окно без сохранения сделанных изменений.                                                                                         |

# Б.5 Вкладка «Основные параметры»

| рени         | Дата   |      |       |     | 104.     | Да  |      |                         |
|--------------|--------|------|-------|-----|----------|-----|------|-------------------------|
| 09 : 50 : 50 | 15     | C    | ревра | аль | <u> </u> | •   | 2022 |                         |
| Ci           | инхрон | из   | трова | ть  | с ПК     |     |      | ID5: Синхронизировать   |
| мещение і    | икаль  | B    | реме  | ни  |          |     |      |                         |
| UTC+03:00    | Москв  | a, C | анкт  | Пе  | тербу    | /рг |      | ID6: Часовой пояс       |
| Іокальная    | сеть   |      |       |     |          |     |      |                         |
| Р адрес      | 10     | 2    | 1     | 4   | 1        | 4   | 100  | ІD7: Адрес              |
| ГСР порт     | 4567   | 7    |       |     |          |     |      | ID8: Порт               |
| Ласка        | 255    |      | 255   | x   | 255      | 4   | 0    | ID9: Маска              |
| Шлюз         | 10     | -    | 1     | •   | 1        | 4   | 1    | <mark>ID10: Шлюз</mark> |
| ONS сервер   | 8      | -    | 8     | ×   | 8        |     | 8    | ID11: DNS сервер        |
| Губличная    | сеть   |      |       |     |          |     |      |                         |
| Р сервера    | 46     | 4    | 28    | 4   | 89       | ÷   | 41   | ID12: IP-Адрес серве    |
| ГСР порт     | 4567   | -    |       |     |          |     |      | ID13: Порт сервера      |
|              |        |      |       |     |          |     |      |                         |
|              |        |      |       |     |          |     |      |                         |
|              |        |      |       |     |          |     |      |                         |
|              |        |      |       |     |          |     |      |                         |

Рисунок 19

| Идентификатор                    | Описание                                                                                   |  |  |  |  |  |
|----------------------------------|--------------------------------------------------------------------------------------------|--|--|--|--|--|
| ID1: Основные параметры          | По нажатию кнопки происходит переход на вкладку «Основные параметры».                      |  |  |  |  |  |
| ID2: Программа                   | По нажатию кнопки происходит переход на вкладку «Программа».                               |  |  |  |  |  |
| ID3: Время                       | Поле выбора времени.                                                                       |  |  |  |  |  |
| ID4: Дата                        | Поле выбора даты (число, месяц, год).                                                      |  |  |  |  |  |
| ID5:<br>Синхронизировать с<br>ПК | Нажатие кнопки устанавливает дату и время в Изделии, соответствующие дате и времени на ПК. |  |  |  |  |  |
| ID6: Часовой пояс                | Поле выбора часового пояса.                                                                |  |  |  |  |  |

| Идентификатор          | Описание                                                                                                 |
|------------------------|----------------------------------------------------------------------------------------------------|
| ID7: Адрес             | IP адрес Изделия с которым устанавливается соединение.                                                   |
| ID8: Порт              | Номер порта, по которому устанавливается соединение с Изделием.                                          |
| ID9: Маска             | Указывается номер маски подсети.                                                                         |
| ID10: Шлюз             | Указывается адрес шлюза.                                                                                 |
| ID11: DNS сервер       | Указывается адрес DNS.                                                                                   |
| ID12: IP-адрес сервера | IP адрес или имя сервера с которым устанавливается соединение.                                           |
| ID13: Порт сервера     | Номер порта, по которому устанавливается соединение с сервером.                                          |
| ID14: Сохранить        | Нажатие кнопки отображает диалоговое окно «Подтверждение внесения изменений»:                            |
|                        | При выборе варианта «Продолжить» произойдет запись новых параметров с последующей перезагрузкой Изделия. |
|                        | При выборе варианта «Отказаться» произойдет возврат на основной экран программы.                         |

# Б.6 Вкладка «Программа»

| D1: Основные параметры ID2: Программа   |                      |
|-----------------------------------------|----------------------|
| Основные параметры Программа            |                      |
| Установленная версия программы:         |                      |
| COMPILE VERSION = Jun 15 2021 02:10:24: |                      |
| HARDWARE VERSION = 2.0:                 | ID3: Установленная   |
| USE_SYNHRO_CAMERA;                      | версия программы     |
| PP1_PROTOCOL;                           |                      |
| ALGO VERSION = BM;                      |                      |
|                                         |                      |
| Выбрать файл                            | ID4: Выбрать файл    |
| Лоступные конфигурации для файла        |                      |
| <файл *.pcd не выбран>                  |                      |
|                                         |                      |
|                                         | конфигурация         |
|                                         |                      |
|                                         |                      |
|                                         |                      |
|                                         |                      |
|                                         |                      |
|                                         |                      |
|                                         |                      |
|                                         |                      |
|                                         |                      |
|                                         |                      |
| Заводской номер                         |                      |
| 1                                       | ID6: Заволской номер |
|                                         | про: одводской номер |
|                                         |                      |
|                                         |                      |
|                                         |                      |
|                                         |                      |
| 2                                       |                      |
| Загрузить                               | пот. загрузить       |
|                                         |                      |
|                                         |                      |

Рисунок 20

| Идентификатор                       | Описание                                                                        |
|-------------------------------------|---------------------------------------------------------------------------------|
| ID1: Основные параметры             | По нажатию кнопки происходит переход на вкладку «Основные параметры».           |
| ID2: Программа                      | По нажатию кнопки происходит переход на вкладку «Программа».                    |
| ID3: Установленная версия программы | Поле просмотра информации о текущей версии программы.                           |
| ID4: Выбрать файл                   | Нажатие кнопки отображает стандартное диалоговое окно «Выберете файл прошивки». |
|                                     | Файл должен быть в формате .pcd                                                 |
| ID5: Доступная                      | Отображается список доступных конфигураций в дистрибутиве. По                   |

| Идентификатор        | Описание                                                                                                    |
|----------------------|----------------------------------------------------------------------------------------------------|
| конфигурация         | умолчанию выделен первый элемент в списке.                                                                                                    |
| ID6: Заводской номер | Поле, для ввода заводского номера Изделия, программное обеспечение которого требуется обновить.                                                                                                 |
| ID7: Загрузить       | Нажатие кнопки отображает диалоговое окно «Подтверждение обновления программного обеспечения»:                                                                                                  |
|                      | При выборе варианта «Продолжить», начнется обновление программного обеспечения с последующей перезагрузкой Изделия и уведомлением в строке «Состояние» (см. раздел Б.2) об успешном обновлении. |
|                      | В случае неверно введенных данных обновление будет отменено и в строке «Состояние» (см. раздел Б.2) появится уведомление об ошибке.                                                             |
|                      | При выборе варианта «Отказаться» произойдет возврат на основной экран программы.                                                                                                    |

Счётчик пассажиров СПП-1 Руководство по эксплуатации

# ПРИЛОЖЕНИЕ В

# Методика проверки погрешности счетчика пассажиров СПП-1

#### В.1 Общие положения

Счетчик пассажиров СПП-1 (далее – Изделие) не является метрологическим средством точного измерения, вследствие чего не подлежит обязательной сертификации и стандартизации, в том числе по причине отсутствия установленных требований и стандартов. Характеристики и методики оценки функционирования Изделия определяются исключительно техническими условиями конкретного производителя оборудования и могут отличаться. Проверка функционирования Изделия посредством определения погрешности показаний Изделия, которая делится на 2 вида:

- Калибровочная при первичной установке оборудования на конкретную единицу подвижного состава;
- Эксплуатационная.

Калибровочная погрешность определяется исключительно при первичной установке Изделия на транспортное средство, а также после физических вмешательств в элементы Изделия, связанных с монтажом/демонтажом оборудования для целей ремонта и (или) работ с транспортным средством. Калибровочная погрешность рассчитывается для целей проверки правильности монтажа оборудования в салоне транспортного средства и подбора соответствующих настроечных регулировок, после чего оборудование окончательно закрепляется на монтажных площадках. Для определения калибровочной погрешности должны быть созданы соответствующие условия, указанные в разделе В.2.

Эксплуатационная погрешность определяется непосредственно в период нормальной эксплуатации транспортного средства с установленным Изделием. Периодичность расчета эксплуатационной погрешности определяется эксплуатирующей организацией самостоятельно, но производителем рекомендуется производить расчет не менее 2-х раз в месяц соответствующих разным условиям эксплуатации (например, будний и выходной день). Эксплуатационная погрешность является показателем корректности функционирования Изделия и индикатором исправности всех физических элементов Изделия. Методика определения эксплуатационной погрешности приведена в разделе В.3.

В.2 Методика определения калибровочной погрешности.

Калибровочная погрешность подсчета входящих пассажиров определяется согласно следующей формуле:

error in = |real in - count in| / real in

Калибровочная погрешность подсчета выходящих пассажиров определяется согласно следующей формуле:

error\_out = |real\_out - count\_out| / real\_out,

Итоговая погрешность определяется, как

error = (error\_in + error\_out) / 2, где

error\_in – погрешность подсчета входящих людей,

error\_out – погрешность подсчета выходящих людей,

Счётчик пассажиров СПП-1 Руководство по эксплуатации

error – итоговая погрешность подсчета,

real\_in – реальное количество входящих людей (подсчитанное человеком),

real out – реальное количество выходящих людей (подсчитанное человеком),

count in - количество входящих людей (подсчитанное Изделием),

count\_out - количество выходящих людей (подсчитанное Изделием).

Условия проведения проверки погрешности:

- 1. Светлое время суток либо включенный свет в салоне автобуса.
- 2. Проведение проверки проводится не менее чем через 5 мин после включения зажигания автобуса
- 3. Рост пассажиров не менее 140 сантиметров.
- 4. При входе/выходе пассажиры не должны держать в руках посторонние предметы на уровне груди или выше (например, букет цветов, воздушный шарик и т.п.)
- 5. Количество пассажиров должно быть не менее 5.
- 6. Проведение проверки проводится на территории с возможностью визуального контроля наблюдателем за всеми проходами.
- 7. При определении калибровочной погрешности температура окружающего воздуха не должна быть ниже 50 С.

Порядок проведения проверки погрешности:

- 1. Вход пассажиров производится в изначально в пустой салон одновременно через все двери автобуса.
- 2. При входе пассажиры должны полностью покинуть площадку у дверей автобуса и пройти вглубь салона.
- 3. Все пассажиры должны войти и выйти из автобуса одинаковое заранее согласованное с наблюдателем количество раз, общее количество входов/выходов должно быть не менее 200.
- 4. По окончанию все пассажиры должны выйти из автобуса.
- 5. Наблюдатель фиксирует реальное количество входов и выходов пассажиров.
- 6. Количество входящих и выходящих пассажиров, подсчитанное Изделием, определяется в АРМ СПП-1 (WEB-доступ) не менее чем через 2 мин после выхода последнего пассажира и при наличии GPRS-связи оборудования с сервером. В случае отсутствия в момент проведения проверки GPRS-связи с сервером количество входящих и выходящих пассажиров определяется путем загрузки отчета непосредственно с Изделия.

Проверка погрешности подсчета пассажиров проводится индивидуально по каждому автобусу. По усмотрению принимающей стороны проверка погрешности может проводиться не по всем автобусам, а выборочно, но не менее чем на 5-и автобусах.

Допустимая погрешность подсчета пассажиров на автобусе - не более 2%. В случае превышения данного значения производится корректировка настроечных параметров работы Изделия и повторное проведение проверки.

#### В.3 Методика определения эксплуатационной погрешности.

Эксплуатационная погрешность рассчитывается в период эксплуатации Изделия на транспортном средстве и характеризует собой корректность работы всех элементов системы, сохранность

первично установленных настроечных параметров, отсутствие физического вмешательства в элементы системы.

Эксплуатационная погрешность подсчета входящих/выходящих пассажиров определяется исключительно согласно следующей формуле:

error = |count in / count out\*100-100|

error – эксплуатационная погрешность подсчета,

count\_in - количество входящих людей (подсчитанное Изделием),

count\_out - количество выходящих людей (подсчитанное Изделием).

Расчет эксплуатационной погрешности должен производиться с учетом следующих ограничений:

Показания Изделия должны браться при условии исправной системы освещения в салоне транспортного средства.

- 1. Общее количество подсчитанных пассажиров за период должно быть:
  - для Изделия для одно дверной компоновки салона транспортного средства не менее 35;
  - для Изделия для двух дверной компоновки салона транспортного средства не менее 70;
  - для Изделия для трех дверной компоновки салона транспортного средства не менее 100;
  - для Изделия для четырех дверной и более компоновки салона транспортного средства не менее 150.
- 2. В периоде, за который производится расчет не должно быть времени в котором количество пассажиров в салоне превышает номинальную вместимость транспортного средства, установленную заводом изготовителем. В случае выявления промежутков времени в которых превышена номинальная вместимость показания Изделия за это время должны быть исключены из расчета.
- 3. Расчет эксплуатационной погрешности рекомендовано производить за период минимум 1 (одной) законченной рабочей смены (или 1 (одних) транспортных суток) с момента их начала и не ранее их окончания. Расчет эксплуатационной погрешности не рекомендуется производить за период времени начало и окончание которого выпадает на время эксплуатации транспортного средства на линии с пассажирами, так как в этом случае не будет необходимых данных о количестве вошедших в транспортное средство человек, начиная с начальной остановки до остановки, с которой начался расчет эксплуатационной погрешности.

Проверка эксплуатационной погрешности подсчета пассажиров проводится индивидуально по каждому транспортному средству.

По результатам расчета эксплуатационной погрешности определяются дальнейшие действия исходя из полученного результата:

- Результат не более 2% считается штатным и не требует дальнейших действий.
- Результат в интервале 2% 7% является допустимой эксплуатационной погрешностью.
   Рекомендуется обратить внимание на соблюдение ограничений расчета.
- Результат более 7 % свидетельствует о явном несоблюдении ограничений расчета и (или) наличия неисправностей в элементах Изделия. В случае превышения данного значения производится:
- 1. Проверка работоспособности каждого элемента Изделия посредством детального разбора статистики в АРМ СПП-1 (WEB-доступ) на предмет физической работоспособности и в случае выявления неработоспособных элементов произвести ремонт или замену;

2. Корректировка настроечных параметров работы оборудования Изделия. По итогам выполненных работ рекомендуется определить калибровочную погрешность. Также рекомендуется провести анализ эксплуатации транспортного средства на линии.